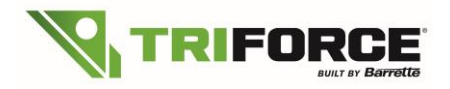

Barrette Structural Distribution is proud to announce its new version of TRIFORCE<sup>®</sup> Analyzer plugin. This update contains small bug fixes and improvements:

- 1. New Building Codes
- 2. How to change regular joist to special grade
- 3. New reinforcement method for hanger fixed to the side of a joist girder
  - 3.1 Point Load With Less Reinforcement using Top Mount Hangers
  - 3.2 Point Load With Reinforcement using Face Mount Hangers
- 4. Cantilevers and perpendicular line load without reinforcement
  - 4.1 Cantilevers without reinforcement
  - 4.2 Line loads or Top Point load without reinforcement
- 5. Usage of strongback in TRIFORCE® floor system
  - 5.1 Usage of Strongback in iStruct®
  - 5.2 Strongbacks bug fix
- 6. Technical advice for drawing TRIFORCE<sup>®</sup> joists in isPlan<sup>®</sup>

## 1. New Building Codes:

For iStruct<sup>®</sup> users designing TRIFORCE<sup>®</sup> in isPlan<sup>®</sup>, you will have to select your **Building Code** in the *Info* tab:

| Info   | Info            |                                  | ÷  |                 |               |        |
|--------|-----------------|----------------------------------|----|-----------------|---------------|--------|
| Gra    | Company Name    |                                  | ^  |                 |               |        |
| aphic  | Address         |                                  |    |                 |               |        |
| is Lib | City            |                                  |    |                 |               |        |
| irary  | State/Province  |                                  |    |                 |               |        |
| CA     | Zip/Postal      |                                  |    |                 |               |        |
| D Lib  | Phone           |                                  |    |                 |               |        |
| rary   | Fax             |                                  |    |                 |               |        |
|        | Store Number    |                                  |    |                 |               |        |
|        | Company Numb    | er                               |    |                 |               |        |
|        | Location        |                                  |    |                 |               |        |
|        | ^ Engineering   |                                  | -  | ∧ Engineering   |               |        |
|        | Design Method   | ASD (USA)                        | ~  | Design Method   | ASD (USA)     | ~      |
|        | Building Code   | IBC/IRC 2015                     | ~  | Building Code   | IRC 2018      | ×      |
|        | Location: Aus   | tralia North or Queensland North |    | I continue Auro | IRC/IRC 2000  | 3      |
|        | Hanger Supplier | Simpson                          | -  | Location. Ausi  | IDC/11C 2005  |        |
|        | Mount Type      |                                  | _  | Hanger Supplier | IDC 2012      | 1      |
|        | Joist           | Top Mount                        | -  |                 | IRC 2012      |        |
|        | LVL/Glulam      | Top Mount                        | -  | Mount Type      | IRC 2018      |        |
|        | Detect Bracin   | g From Lavout                    |    | Joist           | IBC 2018      |        |
|        | Material Style  | Default                          | ot | LVL/Glulam      | IBC/IRC 2015  | 100    |
|        | Length Unit     | Metric Metric Dimensions         | cı |                 |               | . Land |
|        | Weight Unit     | Metric Using Ib. weight          | ~  | Detect Bracing  | g From Layout | ~      |

If you need to analyze **one joist in particular** in another Building Code once your layout has been analyzed in isPlan<sup>®</sup>, you can select a joist and right click on it in order to select "Open Triforce UI". You will then have access to a Standalone version of Analyzer.

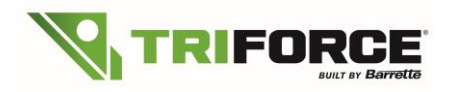

# TRIFORCE<sup>®</sup> Analyzer Plugin for iStruct<sup>®</sup> What's New in Version 2.2.749

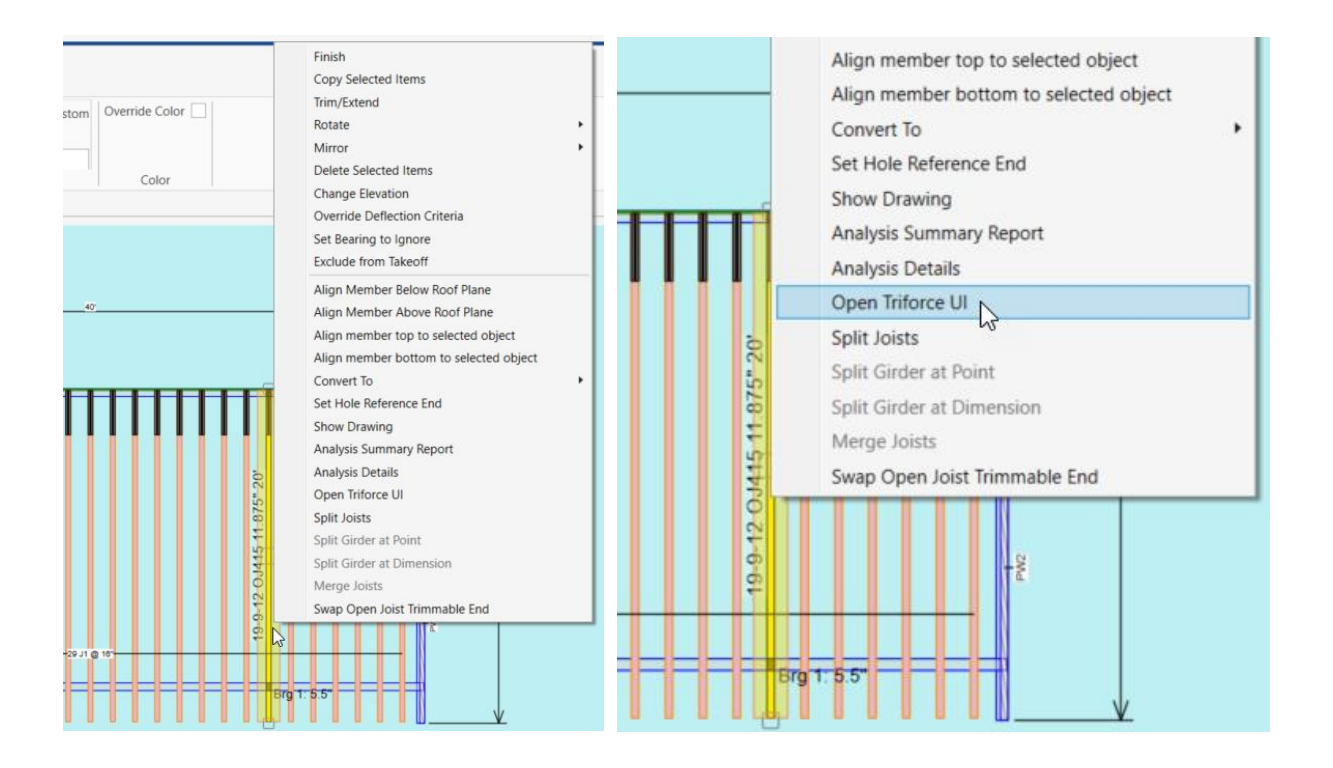

You can now change the code or other values:

| File Preference Use: Floor Building Code: ICC 2015-IBC/IRC (USA) Units: Imperial [in] | ] Anah | Building Code: ICC 2015-IBC/IRC (USA) Units |
|---------------------------------------------------------------------------------------|--------|---------------------------------------------|
| ∧ Inputs 3                                                                            |        | 2005 NBC (Canada)                           |
| Joist Description Loading Floor/Roof Composition WebHoles Job Info                    |        | 2010 NBC (Canada)                           |
| ( A lob Information                                                                   | <      | 2015 NBC (Canada)                           |
| Job Number: JobNumber                                                                 | 1      | 2012 OBC 2010 NBC (Ontario, Canada)         |
| Member ID: 11                                                                         |        | 2012 OBC 2015 NBC (Ontario, Canada)         |
| Overall Length: 11' 10"                                                               |        | ICC 2012-IBC/IRC (USA)                      |
|                                                                                       |        | Y ICC 2015-IBC/IRC (USA)                    |
|                                                                                       |        | ICC 2018-IBC/IRC (USA)                      |

New Building codes available in Analyzer are:

- For Canada: 2012 OBC 2010 NBC and 2012 OBC 2015 NBC For USA: ICC 2018 IBC/IRC code
- <u>NOTE</u>: Everything you change must be saved in a separate file or in a PDF file as the new values won't be transferred into isPlan<sup>®</sup>.

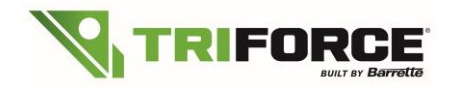

## 2. How to change regular joist to special grade

Once your layout is analyzed, you can select one or multiple joists (with a cross window) and just check the "Special" box:

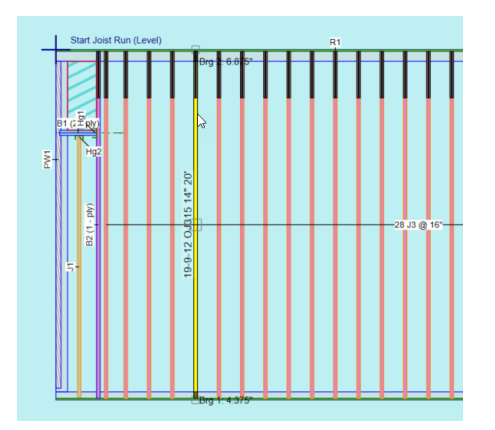

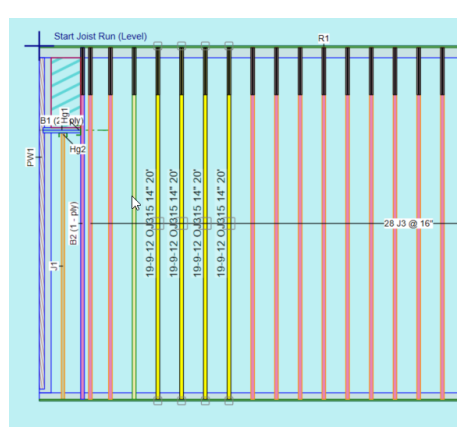

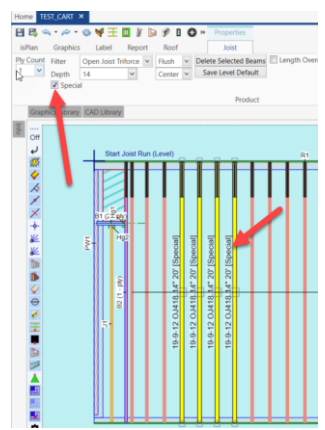

You can refer to our standard Joist Sizes chart:

| Dooth  | Sorior |        |   |   |    |    |    | Stock | Lengths | (feet) |     |     |     |     |    |
|--------|--------|--------|---|---|----|----|----|-------|---------|--------|-----|-----|-----|-----|----|
| Depth  | Jerres | lbs/ft | 6 | 8 | 10 | 12 | 14 | 16    | 18      | 20     | 22  | 24  | 26  | 28  | 30 |
|        | OJ314  |        | ~ | ~ | ~  | ~  | ~  | ~     |         |        |     |     |     |     |    |
| 11 74" | OJ315  |        |   |   |    |    |    |       | × .     |        |     |     |     |     |    |
| 11 24  | OJ415  |        |   |   |    |    |    |       |         | ~      |     |     |     |     |    |
|        | OJ418  | 3.35   |   |   |    |    |    |       | S       | S      | ~   |     |     |     |    |
|        | OJ314  | 2.85   | ~ | ~ | ~  | ~  | ~  | ~     |         |        |     |     |     |     |    |
| 14"    | OJ315  |        |   |   |    |    |    |       | × .     | V      |     |     |     |     |    |
| 14     | OJ415  | 3.45   |   |   |    |    |    |       |         |        | ~   |     |     |     |    |
|        | OJ418  | 3.45   |   |   |    |    |    |       |         | S      |     | × . | × . |     |    |
|        | OJ314  | 2.95   | ~ | ~ | ~  | ~  | ~  | ~     |         |        |     |     |     |     |    |
| 16"    | OJ315  |        |   |   |    |    |    |       | × .     | × .    |     |     |     |     |    |
| 10     | OJ418  |        |   |   |    |    |    |       |         | S      | × . | × . | × . |     |    |
|        | OJ420  |        |   |   |    |    |    |       |         |        |     |     |     | × . | ~  |
|        |        |        |   |   |    |    |    |       |         |        |     |     |     |     |    |

🖌 = In stock

S = Limited inventory. Please contact your representative to determine quantities.

# 3. New reinforcement method for hanger fixed to the side of a joist girder:

## 3.1) Point Load with less reinforcement using Top Mount Hanger

Part of the plugin updates is an important improvement in the reinforcement required for a Top Mount hanger on a TRIFORCE® girder. This new feature will save up to 2 plies of reinforcement. TRIFORCE® Analyzer will specify the reinforcement required according to the intensity of the load applied in the Top Mount hanger, and so, without systematically adding the 3 thicknesses of reinforcement [which are required for the nailing of a Face Mount hanger].

#### EXAMPLE WITH A TOP MOUNT HANGER

In this example, a single ply girder 2x3 OJ314 11 7/8" with a point load of 300 lbs (using Top Mount Hanger) at 4'-0" from the left only needs 1 ply of reinforcement installed *between* the top and the bottom chord:

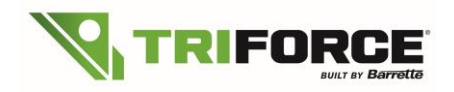

| Triforce Analyzer 2<br>File Preference | Use: Floor Bu                                                                                                    | uilding Code                        | : ICC 2018-IBC,     | /IRC (USA)         | Units: Imperial                         | (in) /      | Analyze (F5)     |                                                                                                    |                                             |                      |   | -       | o x       |
|----------------------------------------|----------------------------------------------------------------------------------------------------|-------------------------------------|---------------------|--------------------|-----------------------------------------|-------------|------------------|----------------------------------------------------------------------------------------------------|---------------------------------------------|----------------------|---|---------|-----------|
| ∧ Inputs                               | the state of state                                                                                                    |                                     |                     |                    |                                         |             |                  |                                                                                                    |                                             |                      |   |         |           |
| Joist Description Load                 | ding Floor/Roof Co                                                                                                    | mposition   W                       | ebHoles   Job Info  | Analysis Results   | 5                                       |             |                  |                                                                                                    |                                             |                      |   |         |           |
| Label: P1                              | Flood Zone:                                                                                                    | NON flood                           |                     |                    |                                         |             | Type / Magnitu   | ıde                                                                                                    |                                             |                      |   |         | Add       |
| Type: 🖲 Static                         | Location:<br>Width                                                                                                    | in)<br>Center                       |                     |                    |                                         | -           | Type             |                                                                                                    |                                             | MagnitudeStart (lbs) |   | 200.000 |           |
| C Moving<br>C Self-Weigl               | 3 1/2"                                                                                                    | 4'                                  | Fro                 | m: 🖲 Left 🤇        | ិ Right                                 |             | Dead             |                                                                                                    |                                             |                      |   | 100.000 | Modify    |
| Applied to                             | Distribution                                                                                                    | Lo                                  | ad Cause            |                    |                                         | - *         | •                |                                                                                                    |                                             |                      |   |         | Remove    |
| С тор                                  | C Area Load                                                                                                    | То                                  | pMount Hanger       | *                  |                                         |             |                  |                                                                                                    |                                             |                      |   |         | Clear All |
| Bottom     Front                       | C Uniform Load                                                                                                    |                                     |                     |                    |                                         |             |                  |                                                                                                    |                                             |                      |   |         |           |
| C Back                                 | Concentrated                                                                                                    | Load                                |                     |                    |                                         |             |                  |                                                                                                    |                                             |                      |   |         |           |
| Loads List                             |                                                                                                    |                                     |                     |                    |                                         |             |                  |                                                                                                    |                                             |                      |   |         |           |
| W1: TArea, 0" to 16                    | from Left(psf): L=4                                                                                                    | 0, D=10                             |                     |                    |                                         |             |                  |                                                                                                    |                                             |                      |   |         |           |
| P1: FConc, W=3 1/2                     | ", At 4' from Left(lb)                                                                                                    | : L=200(z), D                       | =100(z)             |                    |                                         |             |                  |                                                                                                    |                                             |                      |   |         |           |
|                                        |                                                                                                    |                                     |                     |                    |                                         |             |                  |                                                                                                    |                                             |                      |   |         |           |
|                                        |                                                                                                    |                                     |                     |                    |                                         |             |                  |                                                                                                    |                                             |                      |   |         |           |
|                                        |                                                                                                    |                                     |                     |                    |                                         |             |                  |                                                                                                    |                                             |                      |   |         |           |
|                                        |                                                                                                    |                                     |                     |                    |                                         |             |                  |                                                                                                    |                                             |                      |   |         |           |
| W=Load Width, Wp=F                     | Perpendicular Load V                                                                                                    | Vidth, Tp = Ti                      | ibutary, Op=Perpend | dicular Offset cei | nter of Load to cent                    | ter of eler | ment , θ = Angle | 9                                                                                                    |                                             |                      |   |         |           |
| ∧ Viewer                               |                                                                                                    |                                     |                     |                    |                                         |             |                  |                                                                                                    |                                             |                      |   |         |           |
|                                        |                                                                                                    |                                     |                     |                    |                                         |             |                  |                                                                                                    |                                             |                      |   | 50 %    |           |
| 0]314                                  |                                                                                                    |                                     | W2                  | 2 D=5.0 psf        |                                         |             |                  |                                                                                                    |                                             |                      |   |         |           |
| 1                                      |                                                                                                    |                                     | X*                  | 0" to 16" : Bottom |                                         |             |                  | l                                                                                                    |                                             |                      |   |         |           |
| 1                                      | :                                                                                                    | "1 L=200.0 lb D=100.<br>#4" : Front | x= 0                | 0" to 16" : Top    |                                         |             |                  |                                                                                                    |                                             |                      |   |         |           |
|                                        |                                                                                                    | Vidth= 3 1/2"                       |                     |                    |                                         |             |                  |                                                                                                    |                                             |                      |   |         |           |
| 384                                    | and and a second second s | 24" +                               | FRONT               | 10 M               | 2 <sup>4</sup> 2 2                      | /           |                  | 11 7/8"                                                                                                    |                                             |                      |   |         |           |
| X                                      |                                                                                                    |                                     |                     |                    | ~ ~ ~ ~ ~ ~ ~ ~ ~ ~ ~ ~ ~ ~ ~ ~ ~ ~ ~ ~ |             | R                | +                                                                                                    |                                             |                      |   |         |           |
| •                                      |                                                                                                    |                                     | Overal              | ll length = 16'    |                                         |             | •                |                                                                                                    |                                             |                      |   |         |           |
| Manufactured le                        | ength: 16                                                                                                    |                                     | Perimeter Mat       | erials             |                                         |             | Ch               | aracteristics(l                                                                                                    | Jse, Depth, Top-Bottom, Plies, Spacing)     |                      | 1 |         |           |
| Trim Left: 0", R                       | light O"                                                                                                    |                                     | Left: None, R       | ight None          |                                         |             | Tri              | iforœ OJ314                                                                                                    | (Floor - Joist, 11 7/8", 3 X 2, 1 ply, gird | er)                  |   |         |           |
|                                        |                                                                                                    |                                     |                     |                    |                                         |             |                  |                                                                                                    |                                             |                      | 4 |         |           |
|                                        |                                                                                                    |                                     |                     |                    |                                         |             |                  |                                                                                                    |                                             |                      |   |         |           |
|                                        |                                                                                                    |                                     |                     |                    |                                         |             |                  |                                                                                                    |                                             |                      |   |         |           |
|                                        |                                                                                                    |                                     |                     |                    |                                         |             |                  |                                                                                                    |                                             |                      |   |         |           |
|                                        |                                                                                                    |                                     |                     |                    |                                         |             |                  |                                                                                                    |                                             |                      |   |         |           |
|                                        |                                                                                                    |                                     |                     |                    |                                         | W2          |                  |                                                                                                    |                                             |                      |   |         |           |
|                                        |                                                                                                    |                                     |                     |                    |                                         |             |                  |                                                                                                    |                                             |                      |   |         |           |
|                                        | t t                                                                                                    |                                     | Ν                   |                    |                                         | W1          |                  |                                                                                                    | +                                           |                      |   |         |           |
|                                        |                                                                                                    |                                     | 12                  |                    |                                         |             |                  |                                                                                                    |                                             |                      |   |         |           |
|                                        | ÷                                                                                                    |                                     | P1                  |                    |                                         |             |                  |                                                                                                    | +                                           |                      |   |         |           |
|                                        |                                                                                                    |                                     | 1                   |                    |                                         |             |                  |                                                                                                    |                                             |                      |   |         |           |
|                                        | 1.2                                                                                                    | 2                                   | 4                   |                    | 2//>                                    | .9          |                  | J. //>                                                                                                    | 1                                           |                      |   |         |           |
|                                        | 1/1 4                                                                                                    |                                     |                     | -<br>              | <u> </u>                                | $\searrow$  | /3               | <u> V                                   </u>                                                                                                    |                                             | 11 7/8"              |   |         |           |
|                                        | X                                                                                                    |                                     |                     |                    |                                         |             |                  |                                                                                                    | Ř.                                          |                      |   |         |           |
|                                        | L<br>4                                                                                                    |                                     |                     |                    |                                         |             |                  |                                                                                                    | ĸ                                           |                      |   |         |           |
|                                        | ·                                                                                                    |                                     |                     |                    | Overa                                   | ll len      | gth = 16'        |                                                                                                    |                                             |                      |   |         |           |
|                                        |                                                                                                    |                                     |                     |                    |                                         | LOA         | DING             |                                                                                                    |                                             |                      |   |         |           |
| Тор                                    | Roll                                                                                                    | (Φ)=o°                              | Pitch(O)=o          | °                  |                                         |             |                  |                                                                                                    |                                             |                      |   |         |           |
| Lbl Nb @                               | c/c Type                                                                                                    | X1                                  | X2                  | Y                  | Z                                       | Θ           | L                | Lp                                                                                                    | Loads                                       |                      | 4 |         |           |
| W1 1                                   | - Area                                                                                                    | 0"                                  | 16'                 | -                  | -                                       | -           | 16'              | 1' 4"                                                                                                    | (pst): L=40, D=10                           |                      | 4 |         |           |
| Front                                  | Roll                                                                                                    | (Φ)=90°                             | Pitch(O)=o          | °                  | _                                       |             |                  |                                                                                                    |                                             |                      |   |         |           |
| Lbi Nb @                               | c/c Type                                                                                                    | X1                                  | X2                  | Y                  | Z                                       | Θ           | L                | Lp                                                                                                    | Loads                                       |                      | 4 |         |           |
| P1 1                                   | - Conc                                                                                                    | 4'                                  | -                   | -                  | -                                       | -           | 3 1/2"           | 11 7/8"                                                                                                    | (Ib): L=200(z), D=100(z)                    |                      | 4 |         |           |
| Bottom                                 | Roll                                                                                                    | (Φ)=180 <sup>6</sup>                | Pitch(O)=0          | °                  |                                         |             |                  |                                                                                                    |                                             |                      | ] |         |           |
| Lbl Nb @                               | c/c Type                                                                                                    | X1                                  | X2                  | Y                  | Z                                       | Θ           | L                | Lp                                                                                                    | Loads                                       |                      | 4 |         |           |
| W2 1                                   | - Area                                                                                                    | o"                                  | 16'                 | -                  | •                                       | -           | 16'              | 1'4"                                                                                                    | (psf): D=5                                  |                      | 1 |         |           |
|                                        |                                                                                                    |                                     |                     |                    |                                         |             | TATA DO          | THE OWNER WATCHING TO AN ADDRESS OF ADDRESS OF ADDRESS ADDRESS |                                             |                      |   |         |           |

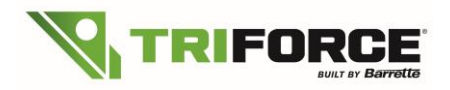

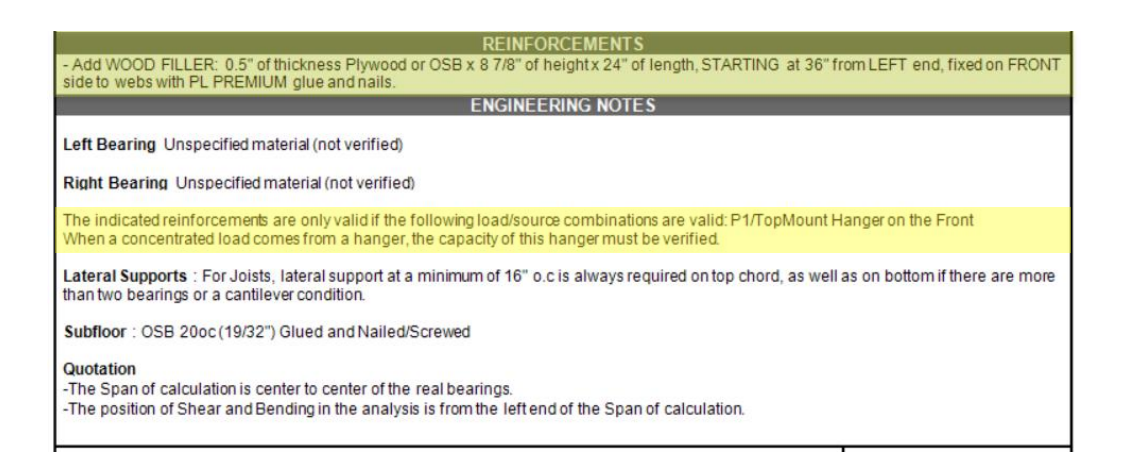

New reinforcement details are available to go along with your placement guides. Here are some examples:

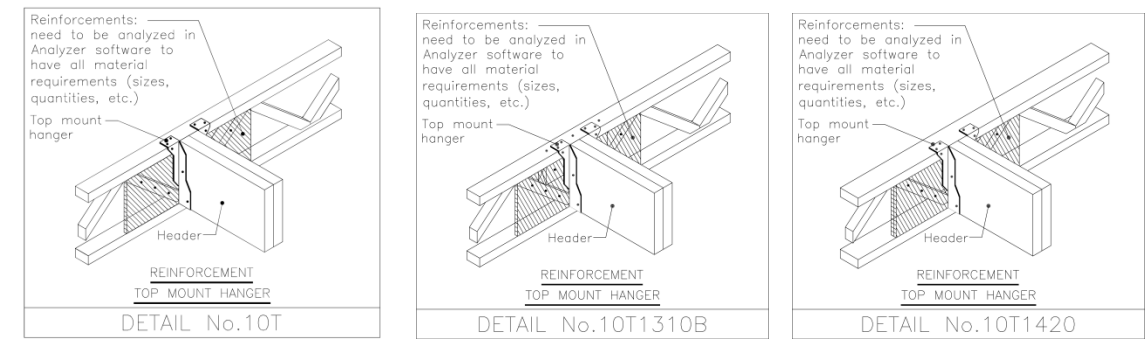

<u>NOTE</u>: Using a top mount hanger for a header is not considered as a load applied to the top. It should be applied to the front or back.

#### 3.2) Point Load with reinforcement using Face Mount Hanger

#### SAME EXAMPLE, BUT WITH A FACE MOUNT HANGER THIS TIME

If you select **Face Mount Hanger**, using the same example as above (a single ply girder 2x3 OJ314 11 7/8" with a point load of 300 lbs. at 4'-0" from the left), it will need 1 ply of reinforcement installed **between** the top and the bottom chords and 2 plies to be installed **over**, meaning covering both the top and bottom chords for a total of 3 plies:

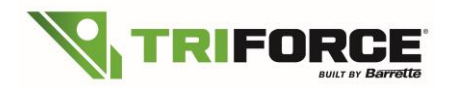

| orce Analyzer (                                                                                                    | (Rev. 3327_b59488a242                                                                                                    | (te)                                                                                                    |                                              |                       |             |
|----------------------------------------------------------------------------------------------------|----------------------------------------------------------------------------------------------------|----------------------------------------------------------------------------------------------------|----------------------------------------------|-----------------------|-------------|
| Preference                                                                                                    | Building Code: ICC 201                                                                                                    | L8-IBC/IRC (USA) Units: Imperial [in] Invento                                                                                                    | ry Threshold: Available Language Help Databa | e Analyze (FS)        |             |
| uts                                                                                                    |                                                                                                    |                                                                                                    |                                              |                       |             |
| Description Los                                                                                                    | oading Floor/Roof Compos                                                                                                    | ition WebHoles Job Info Analysis Results                                                                                                    |                                              |                       |             |
|                                                                                                    | Mand Terrar                                                                                                    |                                                                                                    | Tune (Manibula                               |                       |             |
| et P1                                                                                                    | FROM SUPEL NON B                                                                                                    | ood                                                                                                    | Turne                                        | Manniture(Start (Bar) | Ad          |
| an a finite                                                                                                    | Location: (in)                                                                                                    | Cardan                                                                                                    | 1 Live                                       | Paginadusant (doy     | 200,000     |
| O Moving                                                                                                    | 3 1/2"                                                                                                    | f From:  Eleft  Right                                                                                                    | Dead                                         |                       | 100.000 Mod |
| <ul> <li>Self-Weight</li> </ul>                                                                                                    | pht                                                                                                    |                                                                                                    |                                              |                       |             |
| Applied to                                                                                                    | Distribution                                                                                                    | Load Cause                                                                                                    |                                              |                       | Rem         |
| ) Top                                                                                                    | O Area Load                                                                                                    | FaceMount Hanger •                                                                                                    |                                              |                       | (Chan       |
| Bottom                                                                                                    | O Uniform Load                                                                                                    |                                                                                                    |                                              |                       | Cas         |
| ) Front                                                                                                    | Uine Load                                                                                                    |                                                                                                    |                                              |                       |             |
| ) Back                                                                                                    | Concentrated Load                                                                                                    |                                                                                                    |                                              |                       |             |
|                                                                                                    |                                                                                                    |                                                                                                    |                                              |                       |             |
| 1: TAres, 0° to 16<br>2: BtmArea, 0° to 1<br>1 FConc, W=3 1/7                                                                                                    | i' from Left(psf): L=40, D=10<br>16' from Left(psf): D=5<br>7, At 4 from Left(p): L=300                                                                                                    | (r), 0+100(r)                                                                                                    |                                              |                       |             |
| 1: TAres, 0° to 16<br>2: BimAres, 0° to 1<br>16 force, Web 1 (27                                                                                                    | 5 from Left(psf): L=40, D=10<br>16 from Left(psf): D=5<br>7, ALC from Left(psf): L=200                                                                                                    | )<br>(4). G=19880)                                                                                                    |                                              |                       |             |
| 1: TArea, 0° to 16<br>2: BitnArea, 0° to 1<br>1: Forme W-21 (re-<br>Load Width, Wp=P                                                                                                    | From Left(pol): L=40, D=10<br>16 from Left(pol): D=5<br>A f from Left(pol): D=5<br>Perpendicular Load Width, Tp                                                                                                    | )<br>(4) 0-1000)<br>)<br>> Thoutary, Op-Perpendicular Officet center of Load to co                                                                                                    | enter of element , 0 = Angle                 |                       |             |
| 1: Tares, 0" to 16<br>2: Bhukes, 0" to 1<br>1: Control to 1<br>4.0ed Width, Wp=P                                                                                                    | From Left(pat): L=40, D=10<br>15 from Left(pat): D=5<br>25 ALC Intern Left(pat): D=5<br>Perpendicular Load Welth, Tp                                                                                                    | )<br>(Alto 2000)<br>= "Rebutery, Op-Respondedier Offset conter of Load to a                                                                                                    | enter of lanest , 8 = knjit<br>              |                       | 98          |
| 1: TAres, 0' to 16'<br>2: BinAres, 0' to 1<br>2: BinAres, 0' to 1<br>Cood Width, Wp=P<br>even                                                                                                    | r from Left(pol): L=40, D=10<br>20 from Left(pol): D=5<br>20 from Left(pol): D=5<br>20 from Left(pol): D=5<br>Perpendicular Load Width, Tp                                                                                                    | )<br>(CR-C21000)<br>= = Thudary, Op-Hespendouler Offset center of Laad to o                                                                                                    | enter of demost , 8 = Augle                  |                       | 25          |
| 11 TAres, 0" to 16"<br>2: Bendres, 0" to 1<br>2: Bendres, 0" to 1<br>2: Bendres, 0" to 1<br>2: Bendres, 0" to 1<br>2: Bendres, 0" to 10"<br>4: Bendres, 0" to 10"<br>4: Bendres                                                                   | P Fon Lefford) L ==0, D =10<br>SF from Lefford) D =5<br>and Af d Rem Lefford L == 500<br>Af d Rem Lefford L = 500<br>Perpendicular Load Width, Tp                                                                                                    | )<br>() (1) (2) (2)<br>() = Tibbary, Qu-Huspenduale Offert anter el Land to or<br>managed                                                                                                    | anter of densert, 8 = Angle                  |                       | 50 %        |
| VII: TArea, 0° to 36<br>V2: Bitwieve, 0° to 1<br>P2: Bitwieve, 0° to 1<br>P2: Construction of the 1<br>P2: Construction of the 1<br>P3: Construction of the 1<br>P3: Construction of the 1<br>P3: C                                                                                                    | F from effective Los to<br>for an effective Los<br>and the second second second second<br>Perpendicular Load Width, Tp                                                                                                    | )<br>(N 2000)<br>> = Tobulary, Qu-Peppendular Offert center of Land to co<br>2020/0 <sup>4</sup> anni                                                                                                    | enter af denset , 8 = Argin                  |                       | 25          |
| VI: TArea, 0° to 35°<br>12: Bankea, 0° to 16°<br>12: Bankea, 0° to 16°<br>12: Bankea, 16°<br>12: Bankea, 16° | F free refrequent, and D = 10<br>form of Physics Physics and Physics Physics Physics<br>of A discussion of Physics Physics Physics Physics<br>Perpendicular Load Width, Tp                                                                                                    | )<br>() (1) (2) (2)<br>() = Tablatry, Qu-Hugendhaler Offert anter eff Laad to o<br>() () () () () () () () () () () () () (                                                                                                    | enter of element, 8 = Angle                  |                       | 50 W        |
| NII: TArea, 0° to 36°<br>NI2: Blockea, 0° to 1<br>NI2: Blockea, 0° to 1<br>NI2: Blockea, 0° to                                                                         | Prepandicular Load Weldy, Tg                                                                                                    | )<br>() () () () () () () () () () () () () (                                                                                                    | enter of lacenset, 8 = Augla                 |                       | 29%         |
| NLT FARES (* 16 V fo<br>172 Ethorikes (* 16 V fo<br>182 Ethorikes (* 16 V fo<br>182 Ethorikes (* 16 V for<br>182 Ethorikes (* 16 V for<br>183 Ethorikes (* 16 V for<br>183 Ethorikes (* 16 V for<br>1                                                                                                    | Properties of the set of the set | )<br>() (1) (2) (2) (2) (2) (2) (2) (2) (2) (2) (2                                                                                                    | enter of denset, 8 = Angle                   |                       | 20%         |
| VI: These, 0' to 36<br>22 Brokes, 0' to 36<br>24 Condense, 0' to 30<br>24 Condense, 0' to 30<br>24 Condense, 1' to 30<br>25 Condense, 1' to 30<br>26 Condense, 1' to 30<br>27 Condense, 1' to 30<br>20 Condense, 1' to 30<br>20 C                                                                   | Perpendicular Load Wells, Tp                                                                                                    | )<br>(A D D D D D D D D D D D D D D D D D D D                                                                                                    | enter of denset, 8 = Augo                    |                       | 2%          |
| 12 These Of to all of the second second seco                                                                                                    | from a refuging Law, Dash     the second second secon     | a = Toblary, Qu-Huspendiale Offers anter efficiant to or<br>= Toblary, Qu-Huspendiale Offers anter efficiant to or<br>= Toblary, Qu-Huspendiale Of | enter of determent, 40 = Angle               |                       | 20%         |

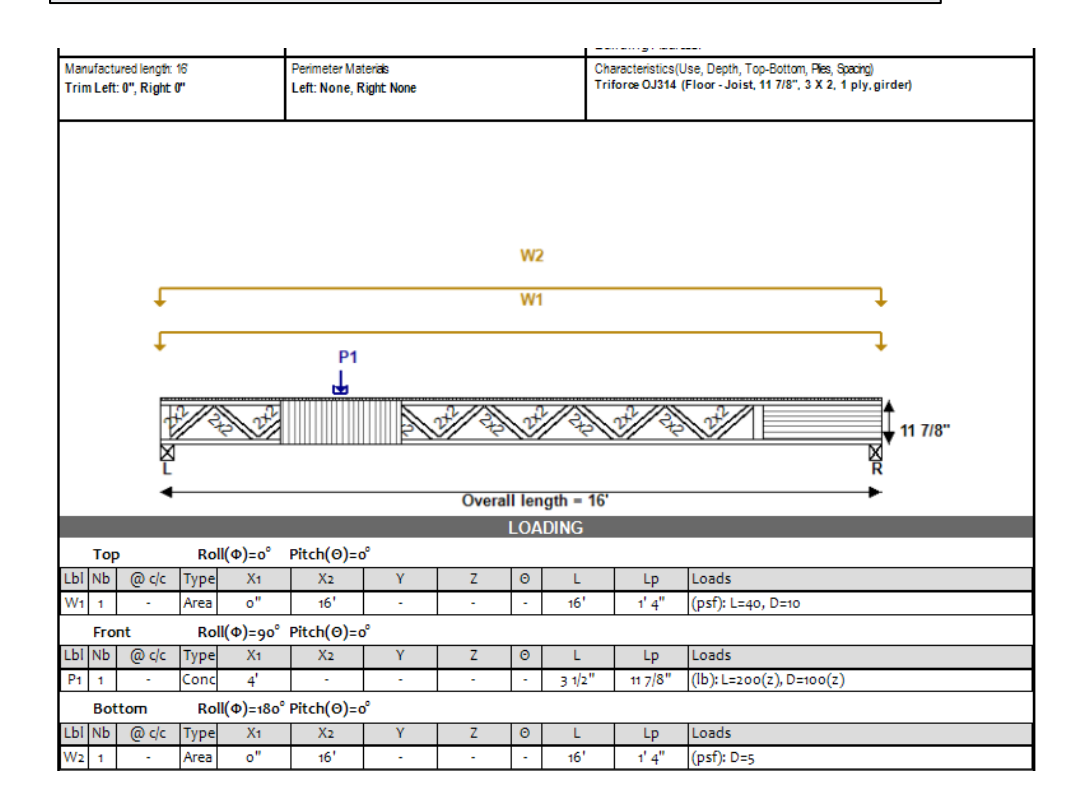

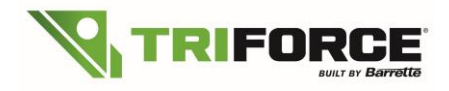

| REINFORCEMENTS                                                                                                    |
|----------------------------------------------------------------------------------------------------|
| - Add WOOD FILLER: 0.5" of thickness Plywood or OSB x 8 7/8" of height x 24" of length, STARTING at 36" from LEFT end, fixed on FRONT side to webs with PL PREMIUM glue and nails.                                                                                                  |
| <ul> <li>Add REINFORCEMENT: OSB 20oc (19/32") x 11 7/8" of height x 32" of length, starting at 32" from left end, fixed on FRONT side in<br/>VERTICAL position to top and bottom chord with PL PREMIUM glue and 3" nails at 5" o.c.</li> </ul>                                      |
| <ul> <li>Add WOOD FILLER: OSB 20oc (19/32") x 11 7/8" of height x 16" of length, STARTING at 40" from LEFT end, fixed on FRONT side over<br/>previously installed reinforcement parts, fixed with PL PREMIUM glue and 3" nails at 5" o.c. to joist top and bottom chord.</li> </ul> |
| ENGINEERING NOTES                                                                                                    |
| Left Bearing Unspecified material (not verified)                                                                                                    |
| Right Bearing Unspecified material (not verified)                                                                                                    |
| The reinforcements indicated are only valid if: P1 from Front FaceMount Hanger<br>When a concentrated load comes from a hanger, the capacity of this hanger must be verified.                                                                                                    |
| Lateral Supports : For Joists, lateral support at a minimum of 16" o.c is always required on top chord, as well as on bottom if there are more than two bearings or a cantilever condition.                                                                                         |
| Subfloor: OSB 20oc (19/32") Glued and Nailed/Screwed                                                                                                    |
| Quotation<br>-The Span of calculation is center to center of the real bearings.<br>-The position of Shear and Bending in the analysis is from the left end of the Span of calculation.                                                                                              |

#### Reinforcement details are available to go along with your placement guides. Here are some examples:

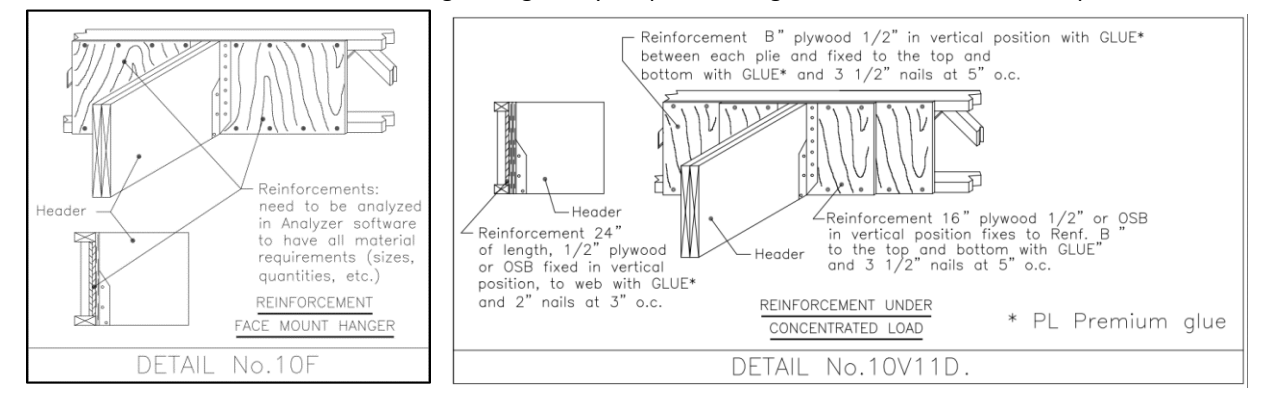

You can select your default hangers **Mount Type** in the info tab:

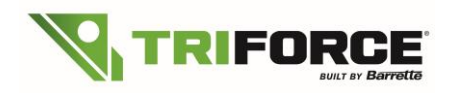

|      | Graphics Library | CAD Library                      |              |   |
|------|------------------|----------------------------------|--------------|---|
| Info | Info             |                                  | -            | - |
|      | Address          |                                  |              | ^ |
|      | City             |                                  | _            |   |
|      | State/Province   |                                  | _            |   |
|      | Zip/Postal       |                                  | _            |   |
|      | Phone            |                                  | _            |   |
|      | Fax              |                                  | _            |   |
|      | Store Number     |                                  |              |   |
|      | Company Numb     | er                               |              |   |
|      | Location         |                                  |              |   |
|      |                  |                                  |              |   |
|      | ^ Engineering    |                                  |              |   |
|      | Design Method    | ASD (USA)                        | $\checkmark$ |   |
|      | Building Code    | IBC/IRC 2015                     | $\checkmark$ |   |
|      | Location: Aus    | tralia North or Queensland North |              |   |
|      | Hanger Supplier  | Simpson                          | ~            |   |
|      | Mount Type       |                                  |              |   |
|      | Joist            | Top Mount                        | $\checkmark$ |   |
|      | LVL/Glulam       |                                  | ~            |   |
|      | Deter Bracin     | g From Layout                    |              |   |
|      | Mate al Style    | Default                          | Set          |   |
|      | Length Unit      | Metric Metric Dimensions         |              |   |
|      | Weight Unit      | Metric Using Ib. weight          |              | ~ |

To select only one hanger in particular, you click on the hanger icon:

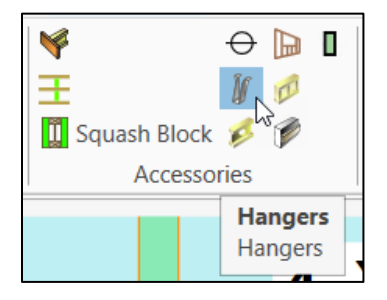

Then, to select the desired hanger, click on Select Hanger for Analysis.

| i | sPlan    | Graphics       | Label  | Report | Roof | Hanger |
|---|----------|----------------|--------|--------|------|--------|
| 0 | Auto S   | elect by Analy | sis    |        |      | 1 L    |
| C | Select I | Hanger for Ar  | alysis |        |      |        |
| C | ) Hangei | r By Others    |        |        |      |        |
|   |          | Properties     |        |        |      |        |

You will have access to select the Supplier (manufacturer), Mount Type and then the model:

| C Auto Select by Analysis                                                | Supplier | Mount Type    | Hangers                                                      | Brg length:2"                                                         | Custom Label |
|--------------------------------------------------------------------------|----------|---------------|--------------------------------------------------------------|-----------------------------------------------------------------------|--------------|
| <ul> <li>Select Hanger for Analysis</li> <li>Hanger By Others</li> </ul> | Simpson  | V Top Mount V | ITS3.56/11.88 Header Face Nail:2-10d Header Top Nail:4-10d 💟 | Uplift DF:120 Uplift SPF:103 Resi DF:1470 Resi SPF:1150 Resi LVL:1550 | 0            |
|                                                                          |          |               | Properties                                                   |                                                                       |              |

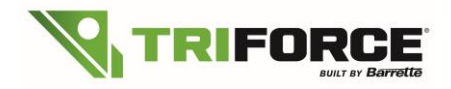

After selecting the model, you can select the hanger you would like to change. Simply drag from left to right (or right to left) to **select** all **hangers** that are entirely enclosed in the **selection** rectangle or lasso (window **selection**):

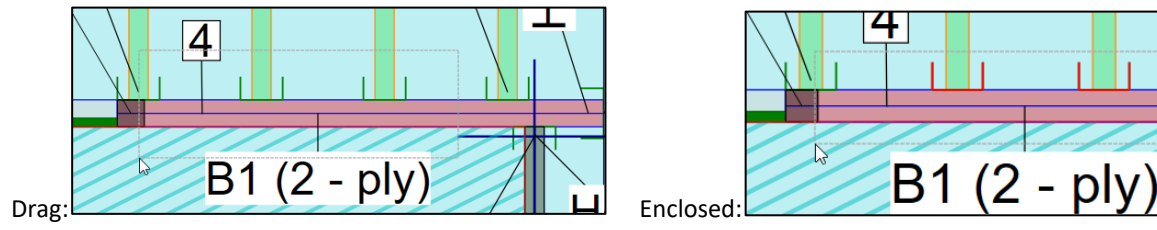

It will apply the new model that you have previously selected.

# 4. Cantilevers and perpendicular line load without reinforcement

## 4.1) Cantilevers without reinforcement

Another update: reinforcement is **not** required on certain conditions for cantilevered joists. When bearing the joist on the junctions of diagonals and the bottom chord, depending on the size of the loads (width), reinforcement may not be required.

#### EXAMPLE WITH A BEARING AT JUNCTION:

In this example, a single ply joist 2x3 OJ315 14" space at 16" o.c. with a line load of 300 plf from the left with a 2 feet cantilever:

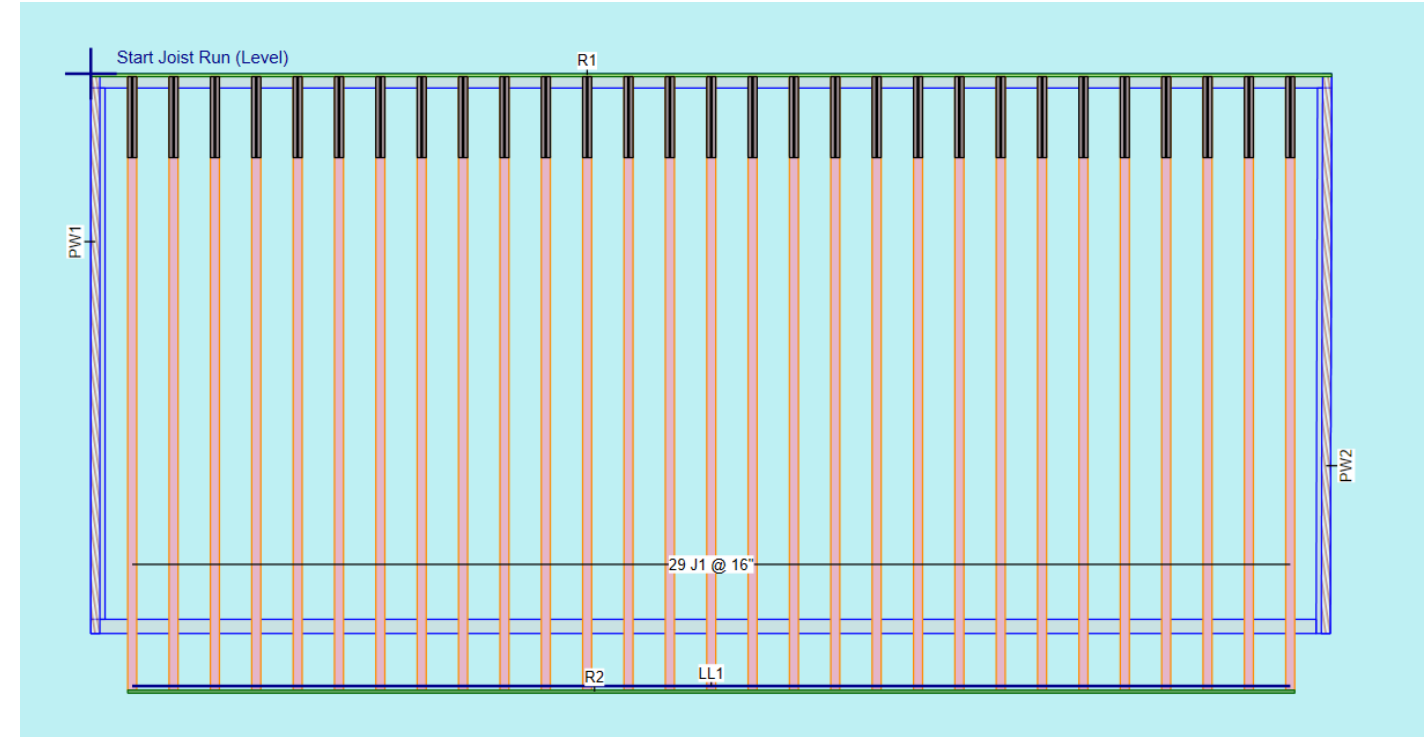

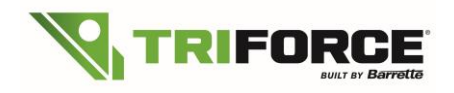

| Triforce Analyzer 2.2.384     File Preference Use: Floor Building Code: ICC 2018-IBC/IRC (USA) Units: Imperial [in] | Analyze (F5)  |           |            |       |                      | - 0 ×                   |
|----------------------------------------------------------------------------------------------------|---------------|-----------|------------|-------|----------------------|-------------------------|
| ∧ Inputs                                                                                                    | , , ,         |           |            |       |                      |                         |
| Joist Description Loading Floor/Roof Composition WebHoles Job Info                                                  |               |           |            |       |                      |                         |
| <  A Job Information                                                                                                | < 🗠 Joist     |           |            |       |                      |                         |
| Job Number:                                                                                                    | Joist         |           |            |       | ✓ Use Any Size/Grade |                         |
| Member ID: J1                                                                                                    | Туре          | Depth     | Top-Bottom | Grade | Trim                 |                         |
| Overall Length: 19' 9 3/16"                                                                                         | ✓ Triforce    | ✓ 11 7/8" | ✓ 4 X 2    | ✓ G15 | Left                 |                         |
| Service condition: Dry *                                                                                            | OpenJoist2000 | 14"       |            | ✓ G18 | ✓ Right              |                         |
|                                                                                                    |               | 10        |            |       |                      |                         |
| ∧ Bearings                                                                                                    |               |           | Diec       |       |                      |                         |
| Type S Width Center From                                                                                            |               |           |            |       |                      |                         |
| Bottom v Spec 4 3/8" 19' 7" L v                                                                                     |               |           | 2          |       |                      | A COMPANY AND A COMPANY |
|                                                                                                    |               |           |            |       |                      |                         |
|                                                                                                    |               |           |            |       |                      | Barrette                |
|                                                                                                    |               |           |            |       |                      |                         |
| ✓ Joist/Beam Spacing                                                                                                |               |           |            |       |                      |                         |
| ✓ Ireatment                                                                                                    |               |           |            |       |                      |                         |
| V Deflection Limits                                                                                                 |               |           |            |       |                      |                         |
| Perform Canadian vibration check                                                                                    |               |           |            |       |                      |                         |
|                                                                                                    |               |           |            |       |                      |                         |
| ∧ Viewer                                                                                                    |               |           |            |       |                      |                         |
| 0)415                                                                                                    |               |           |            |       |                      | 50 %                    |
| A2 L=46.0 col D=15.0 col                                                                                            |               |           |            |       |                      |                         |
| x= 0" to 19" 9 3116" tributary=8" : Top                                                                             |               |           |            |       |                      |                         |
| A 1 (=40.0 port 0=16.0 port<br>x= 0" to 19" 9 3/16" tributary=6" : Top                                              |               |           |            |       |                      |                         |
| x+2&422::1cp<br>Width+4 & dt16"                                                                                     | •             |           |            |       |                      |                         |
|                                                                                                    | •             |           |            |       |                      |                         |
|                                                                                                    | ✓ ↓ 11 7/8°   |           |            |       |                      |                         |
| Cveral lenath = 19' 9 3/16"                                                                                         | R             |           |            |       |                      |                         |
|                                                                                                    |               |           |            |       |                      |                         |

In this example reinforcement won't be needed:

|                                                                                                    | <ul> <li>A second second s</li></ul> | an on Diefeit              | of                                                                                                    |               | p-6                                                                                                    | MORORE                                                  |                                                                       |               |                          |                              |
|----------------------------------------------------------------------------------------------------|----------------------------------------------------------------------------------------------------|----------------------------|----------------------------------------------------------------------------------------------------|---------------|----------------------------------------------------------------------------------------------------|---------------------------------------------------------|-----------------------------------------------------------------------|---------------|--------------------------|------------------------------|
|                                                                                                    | manufacture                                                                                                    | n or Lisenbus              |                                                                                                    |               | Refe                                                                                                    | er emoes                                                | 1                                                                     |               |                          |                              |
|                                                                                                    | Barrette Sta                                                                                                    | ructural Distr             | ribution Inc.                                                                                                    |               | Dra                                                                                                    | wing by:                                                | Jes                                                                   |               |                          |                              |
|                                                                                                    | 545, rang S                                                                                                    | St-Malo                    |                                                                                                    |               | Job                                                                                                    | number:                                                 |                                                                       |               |                          |                              |
| RIFURGE                                                                                                    | Trois-Riviè                                                                                                    | res, QC                    |                                                                                                    |               | ld:                                                                                                    |                                                         | J1                                                                    |               |                          |                              |
|                                                                                                    | G8V 0A8                                                                                                    |                            |                                                                                                    |               | Pro                                                                                                    | ject:                                                   | Chalet 20 x                                                           | 10            |                          |                              |
|                                                                                                    | 800-263-72                                                                                                    | 265                        |                                                                                                    |               | Cut                                                                                                    | stomer:                                                 |                                                                       |               |                          |                              |
| name of the state of the state | Designation Mar                                                                                                    | toniale                    |                                                                                                    |               | Buil                                                                                                    | iaing Adare                                             | ISS:                                                                  | Dias Cas      | eleat                    |                              |
| im Left: 0". Right: 2.813"                                                                                                    | Left: None B                                                                                                    | licht: None                |                                                                                                    |               | Trife                                                                                                    | prce QJ415                                              | (Floor Joist 11 7/8                                                   | . 4 X 2. 1    | ply, 16" e.c.)           |                              |
|                                                                                                    |                                                                                                    |                            |                                                                                                    |               |                                                                                                    |                                                         |                                                                       |               |                          |                              |
|                                                                                                    |                                                                                                    |                            |                                                                                                    |               |                                                                                                    |                                                         |                                                                       |               |                          |                              |
|                                                                                                    |                                                                                                    |                            |                                                                                                    |               |                                                                                                    |                                                         |                                                                       |               |                          |                              |
|                                                                                                    |                                                                                                    |                            |                                                                                                    | A2            |                                                                                                    |                                                         |                                                                       |               |                          |                              |
| ÷                                                                                                    |                                                                                                    |                            |                                                                                                    | A1            |                                                                                                    |                                                         |                                                                       |               | +                        |                              |
| +P1                                                                                                    |                                                                                                    |                            |                                                                                                    |               |                                                                                                    |                                                         |                                                                       |               | +                        |                              |
|                                                                                                    |                                                                                                    |                            |                                                                                                    |               |                                                                                                    |                                                         |                                                                       |               |                          |                              |
| 4                                                                                                    |                                                                                                    |                            |                                                                                                    |               |                                                                                                    |                                                         |                                                                       |               |                          |                              |
| HAR AL                                                                                                    | Not 10                                                                                                    | 014/5                      | A THE                                                                                                    | bot!          | to B                                                                                                    | 1000                                                    | Noto Color                                                            |               | <b></b>                  |                              |
|                                                                                                    |                                                                                                    |                            |                                                                                                    | 2             | 2                                                                                                    |                                                         | No.                                                                   |               | <b>1</b>                 | 1 <mark>7/8</mark> "         |
|                                                                                                    | 1244                                                                                                    | 122                        |                                                                                                    | 27            | 10                                                                                                    |                                                         |                                                                       |               |                          | 1 <mark>7/8</mark> "         |
|                                                                                                    | 1224                                                                                                    | 122                        | Overall                                                                                                    | lenc          | nth = 19                                                                                                    | 9 3/16                                                  | ******                                                                |               | ₩ 1'<br>R<br>►           | 1 7/8"                       |
|                                                                                                    |                                                                                                    |                            | Overall                                                                                                    | leng          | ath = 19                                                                                                    | r 9 3/16                                                | )"<br>)"                                                              |               | ₩ 1′<br>R<br>►           | 1 <mark>7/8</mark> "         |
|                                                                                                    | 12                                                                                                    | NO T                       | Overall                                                                                                    | leng          | ath = 19<br>DING                                                                                                  | r 9 3/16                                                | 5"<br>5"                                                              |               | ₩ 1′<br>R<br>R           | 1 7/8"                       |
| Top<br>1 Nb @ c/c Type X1                                                                                                    | X2                                                                                                    | Y                          | Overall                                                                                                    |               | gth = 19<br>DING                                                                                                  | р<br>ч<br>ч<br>ч<br>ч                                   | j"<br>Loads                                                           |               | ∦ 1′<br>R<br>→           | 1 7/8"                       |
| Top<br>1 - Conc 218                                                                                                    | X2                                                                                                    | Y                          | Overall<br>z                                                                                                    |               | th = 19<br>DING                                                                                                   | 1 9 3/16                                                | Uoads                                                                 | 133           | ₩ 1′<br>R<br>+           | 1 7/8"                       |
| Top<br>Nb @ c/c Type Xi<br>1 - Conc 2 18<br>1 - Area 0 or                                                                                                    | X2<br>-<br>19' 9 3/16''                                                                                                    | Y -                        | Overall<br>z                                                                                                    |               | th = 19<br>DING<br>L<br>45/16"                                                                                    | 1' 9 3/10<br>Lp<br>5 1/2"<br>8"                         | Loads<br>((b): L= 267, D=<br>((csf): L=40, D=1                        | 133           | ₩ 1′<br>R<br>→           | 1 7/8"                       |
| Top<br>Nbb @ c/c Type Xi<br>1 - Area 0"<br>1 - Area 0"                                                                                                    | X2<br>-<br>19' 9 3/16''<br>10' 9 3/16''                                                                                                    | Y -                        | Overall<br>Z<br>-                                                                                                    |               | th = 19<br>DING<br>L<br>4 5/16"<br>19' 9 3/16"                                                                    | Lp<br>5 1/2"<br>8"                                      | Loads<br>(lb): L= 267, D=<br>(psf): L=40, D=1<br>(osf): L=40, D=1     | 133           | ₹ 1′<br>R                | 1 7/8"                       |
| Top<br>(NB) @ c(c Type Ni<br>1 - Conc 2 1/8<br>1 - Area o"<br>1 - Area o"                                                                                                    | X2<br>19' 9 3/16"<br>19' 9 3/16"                                                                                                    | Y<br>-<br>-                | Overall<br>Z<br>-<br>STRENG                                                                                                    |               | L<br>4 5/16"<br>19' 9 3/16"<br>19' 9 3/16"<br>19' 9 3/16"                                                         | <sup>1</sup> 9 3/10<br>Lp<br>5 1/2"<br>8"<br>8"<br>SES  | Loads<br>(b): L= 267, D=<br>(psf): L=40, D=1<br>(psf): L=40, D=1      | 133<br>5<br>5 | ₹ 1′<br>R                | 1 7/8"                       |
| Top           1         - Conc 2 18           1         - Conc 2 18           1         - Conc 2 18           1         - Area 0°           1         - Area 0°           1         - Area 0°                                                                                                    | X2<br>-<br>19 <sup>1</sup> 9 3/16"<br>19 <sup>1</sup> 9 3/16"                                                                                                    | Y<br>-<br>-<br>-           | Overall<br>Z<br>-<br>STRENG                                                                                                    | Ienc<br>LOA   | L<br>4 5/16"<br>19' 9 3/16"<br>LOAD CA                                                                            | Lp<br>5 1/2"<br>8"<br>8"<br>SES                         | Loads<br>((b): L= 267, D=<br>(psf): L=40, D=1<br>(psf): L=40, D=1     | 133<br>5<br>5 |                          | 1 7/8"                       |
| Image: Constraint of the second second sec                       | X2<br>-<br>19' 9 3/16"<br>19' 9 3/16"                                                                                                    | Y<br>-<br>-                | Cverall<br>Z<br>-<br>STRENG                                                                                                    |               | th = 19<br>DING<br>L<br>19' 9 3/16"<br>19' 9 3/16"<br>LOAD CA                                                     | Lp<br>5 1/2"<br>8"<br>8"<br>SES                         | Loads<br>(b): L= 267, D=<br>(psf): L=40, D=1<br>(psf): L=40, D=1      | 193<br>5<br>5 |                          | 1 7/8"                       |
| Image: constraint of the sector sector se                        | X2<br>-<br>19' 9 3/16"                                                                                                    | Y<br>-<br>-                | Overall<br>2<br>                                                                                                    | Ienc<br>LOA   | th = 19<br>DING<br>L<br>4 5/16"<br>19' 9 3/16"<br>19' 9 3/16"<br>LOAD CA                                          | * 9 3/16<br>Lp<br>5 1/2"<br>8"<br>SES                   | Loads<br>(b): L= 267, D=<br>(psf): L=40, D=1<br>(psf): L=40, D=1      | 133           | R<br>R<br>→              | 1 7/8"                       |
| Image: second second                        | X2<br>-<br>19'93/16"<br>19'93/16"                                                                                                    | Y<br>-<br>-                | Overall<br>Z<br>                                                                                                    | Ienc<br>LOA   | th = 19<br>DING<br>L<br>4 5/16"<br>19' 9 3/16"<br>19' 9 3/16"<br>LOAD CA<br>D REACT                               | 1 9 3/10<br>Lp<br>5 1/2"<br>8"<br>8"<br>SES<br>IONS     | "<br>(b): L= 267, D=<br>(psf): L=40, D=1<br>(psf): L=40, D=1          | 933<br>5<br>5 |                          | R                            |
| Image: bit of the second second sec                       | X2<br>-<br>19' 9 3/16"<br>19' 9 3/16"                                                                                                    | Y                          |                                                                                                    |               | th = 19<br>DING<br>L<br>19' 9 3/16"<br>19' 9 3/16"<br>LOAD CA<br>D REACT                                          | 1' 9 3/16<br>Lp<br>5 1/2"<br>8"<br>SES<br>IONS          | Loads<br>((b): L= 267, D=<br>((psf): L=40, D=1<br>(psf): L=40, D=1    | 133<br>5<br>5 |                          | 1 7/8"<br>R                  |
| Image: Constraint of the second second sec                       | X2<br>-<br>19' 9 3/16"<br>19' 9 3/16"                                                                                                    | Y                          | Overall<br>Z<br>-<br>-<br>STRENC<br>UNFACTI<br>L<br>Max<br>11                                                                                                    |               | L<br>L<br>4 5/16"<br>19' 9 3/16"<br>IOAD CA<br>D REACT                                                            | 1' 9 3/16<br>Lp<br>5 1/2"<br>8"<br>SES<br>IONS          | 1<br>Loads<br>(b): L= 267, D=<br>(psf): L=40, D=1<br>(psf): L=40, D=1 | 133<br>5<br>5 | × 11<br>× R<br>×         | R<br>R<br>01                 |
| Image: bit with the second second s                       | X2<br>19 <sup>1</sup> 9 3/16"                                                                                                    | Y<br>-<br>-<br>-<br>-<br>- | Z<br>-<br>-<br>STRENG<br>UNFACTO<br>Max<br>11                                                                                                    | Ienc<br>LOAI  | gth = 19<br>DING<br>L<br>4 5/16"<br>19' 9 3/16"<br>19' 9 3/16"<br>LOAD CA<br>D REACT                              | * 9 3/16<br>Lp<br>5 1/2"<br>8"<br>SES                   | " Loads ((b): L= 267, D= (psf): L=40, D=1 (psf): L=40, D=1            | 133           | Nlin<br>10               | R<br>Max<br>01               |
| Image: Constraint of the second second sec                       | X2<br>-<br>19' 9 3/16"                                                                                                    | Y                          | Overall<br>Z<br>STRENG<br>UNFACT(<br>L<br>Max<br>11<br>11<br>366                                                                                                    | Ienc<br>LOAI  | th = 19<br>DING<br>L<br>4 5/16"<br>19' 9 3/16"<br>19' 9 3/16"<br>19' 9 3/16"<br>LOAD CA                           | 1' 9 3/16<br>Lp<br>5 1/2"<br>8"<br>8"<br>SES<br>IONS    | 1<br>(b): L= 167, D=<br>(ps?): L=40, D=1<br>(ps?): L=40, D=1          | 133<br>5<br>5 | Min<br>10<br>162         | R<br>Max<br>01<br>162        |
| Top         Image: Constraint of the sector sector sec                                | X2<br>                                                                                                    | Y<br>                      | Overali<br>2<br>-<br>STRENC<br>UNFACT/<br>L<br>Max<br>11<br>-<br>-<br>-<br>-<br>-<br>-<br>-<br>-<br>-<br>-<br>-<br>-<br>-                                                  | Ienç<br>LOA   | gth = 19<br>DING<br>L<br>4 5/16"<br>19' 9 3/16"<br>19' 9 3/16"<br>LOAD CA                                         | * 9 3/10<br>Lp<br>5 1/2"<br>8"<br>8"<br>SES<br>IONS     | 19<br>(b): L= 267, D=<br>(p5): L=40, D=(<br>(p5): L=40, D=1           | 133           | ₩in<br>10<br>162<br>-35  | R<br>R<br>01<br>162<br>477   |
| Image: Constraint of the second second se                        | X2<br>-<br>19 <sup>°</sup> 9 3/16 <sup>°</sup>                                                                                                    | Y                          | Z         -           STRENC         -           UNFACT0         -           Max         -           11         -           3866         879           LOAD CR         879 | Ienç<br>LOA   | th = 19<br>Ding<br>L<br>4 5/16"<br>19' 9 3/16"<br>19' 9 3/16"<br>19' 9 3/16"<br>10' 9 3/16"<br>LOAD CA<br>D REACT | 2 3/10<br>2 9 3/10<br>2 1/2"<br>8"<br>8"<br>SES<br>IONS | *<br>(b): 1= 167, D=<br>(g): Laqo, D=<br>(g): Laqo, Det               | 133<br>5<br>5 | Min<br>112<br>162<br>-35 | R<br>Max<br>01<br>162<br>477 |
| Top           I bb         0 c/c         Type         Xi           1         -         Conc         2 xii           1         -         Area         0"           2 xi         0 - L         2: 0 - L         -           EGEND: L: Live         D: Dead.         -         Bearing           Partial         -         Dad         -           Live         D.         Dead         -                                                                                                    | X2<br>                                                                                                    | Y                          | Cverall                                                                                                    | Ience<br>LOAI | th = 19<br>DING<br>L<br>4 5/16"<br>19' 9 3/16"<br>19' 9 3/16"<br>LOAD CA<br>D REACT                               | * 9 3/10<br>Lp<br>5 4/2*<br>8*<br>SES<br>IONS           | 14<br>10<br>10<br>10<br>10<br>10<br>10<br>10<br>10<br>10<br>10        | 133<br>5<br>5 | Min<br>10<br>162<br>-35  | R<br>Max<br>01<br>162<br>477 |

| _                        | Тор                                                       |                                                       | 40                                           | 0                                                     | 1                           | 594                         | -                              |                                 | 0.25                             |                                | 2-11                                     |                                      |                             |                                      |  |
|--------------------------|-----------------------------------------------------------|-------------------------------------------------------|----------------------------------------------|-------------------------------------------------------|-----------------------------|-----------------------------|--------------------------------|---------------------------------|----------------------------------|--------------------------------|------------------------------------------|--------------------------------------|-----------------------------|--------------------------------------|--|
|                          |                                                           |                                                       |                                              | В                                                     | EARIN                       | IG AN                       | ALYSIS                         | 3                               |                                  |                                |                                          |                                      |                             |                                      |  |
|                          |                                                           | Real Bearing                                          |                                              | Min Calc. B                                           | earing                      |                             |                                |                                 | Norm                             | al                             |                                          |                                      | Upli                        | R                                    |  |
| Label                    | Contac                                                    | Area, Centroid                                        | CB                                           |                                                       |                             | CB                          | R (*)                          | Ra(inc.                         | CD                               | R/<br>R (inc                   | Critical                                 | R                                    | CD                          | Critical<br>L C-Par                  |  |
|                          | Potamiusi,                                                | (in)                                                  |                                              | (in)                                                  |                             |                             | (15)                           | (b)                             |                                  | Co)                            | Lorun                                    | (1b)                                 |                             | LOTION                               |  |
| -                        | 19.25                                                     | 5 in? 24 624*                                         | NA                                           | NA                                                    |                             | NA                          | 1245                           | 2380                            | NA                               | 0.52                           | 2.11                                     | NA                                   | NA                          | NA                                   |  |
| -                        | 5.5".                                                     | 24.624". 3.5"                                         |                                              | NA                                                    |                             | 1.0                         | 1240                           | 2000                            | 1.00                             | 0.02                           | L                                        | 1 100                                |                             | 1903                                 |  |
| R                        | 15.3                                                      | 13 in <sup>2</sup> , 235"                             | NA                                           | NA                                                    |                             | NA                          | 640                            | 1250                            | 1.00                             | 0.51                           | 2-01                                     | NA                                   | NA                          | NA                                   |  |
|                          | 4.375                                                     | 5", 235", 3.5"                                        |                                              |                                                       |                             |                             |                                |                                 |                                  |                                |                                          |                                      |                             |                                      |  |
|                          |                                                           |                                                       |                                              |                                                       | SHEAF                       | ANA                         | LYSIS                          |                                 |                                  |                                |                                          |                                      |                             |                                      |  |
|                          | Max At                                                    | V                                                     | V.                                           | (inc. Cp)                                             | CD                          | V                           | / Va(inc.                      | Co)                             | 0                                | ritical                        |                                          |                                      |                             |                                      |  |
| AXIS                     | (in)                                                      | (lb)                                                  |                                              | (lb)                                                  |                             |                             |                                |                                 | LC                               | - Part                         |                                          |                                      |                             |                                      |  |
| Z                        | 25"                                                       | 692                                                   |                                              | 1100                                                  | 1.00                        |                             | 0.63                           |                                 |                                  | 2-11                           |                                          |                                      |                             |                                      |  |
|                          |                                                           | В                                                     | ENDIN                                        | IG AN                                                 | ALYSIS                      | 5                           |                                |                                 |                                  |                                |                                          |                                      |                             |                                      |  |
| Avie                     | At                                                        | м                                                     | Ma(inc. Co)                                  | Co                                                    | M                           | / Ma(inc                    | Co)                            | 0                               | ritical                          |                                |                                          |                                      |                             |                                      |  |
| 70013                    | (in)                                                      | (lb.ft)                                               |                                              | (lb.ft)                                               |                             |                             |                                |                                 | LC                               | - Part                         | _                                        |                                      |                             |                                      |  |
| Z                        | 133"                                                      | 2674                                                  | 1.00                                         | 5231                                                  | 1.00                        |                             | 0.51                           |                                 |                                  | 2-01                           |                                          |                                      |                             |                                      |  |
|                          | _                                                         |                                                       |                                              | DEF                                                   | LECT                        | 10N                         |                                |                                 |                                  |                                |                                          |                                      |                             |                                      |  |
| Axis                     |                                                           |                                                       |                                              |                                                       |                             | Calcu                       | lated                          |                                 | Cri                              | teria                          | Calc                                     |                                      |                             |                                      |  |
|                          |                                                           |                                                       | AD CASE                                      |                                                       | Part                        | 4                           | Can                            | nber 2                          | <ul> <li>Camb<br/>(m)</li> </ul> | D                              |                                          |                                      |                             |                                      |  |
| -                        |                                                           | Care D                                                | 0.4                                          |                                                       | _                           | 04                          | (11                            | 1) (II                          | n)                               | (in)                           | 1.704                                    | (in)                                 | 1.000                       |                                      |  |
| 7                        | ΔL                                                        | Cantilever                                            |                                              |                                                       |                             | 01                          | 0.2                            | 1" N                            |                                  | NA                             | 1/245                                    | 0.435                                | 1/40                        | 7 0.0                                |  |
| 7                        | ΔL<br>Δ =                                                 | Soon L.P.                                             | LOLI:L                                       |                                                       |                             | 01                          | -0.                            | . N                             |                                  | NA                             | L/240                                    | 0.125                                | 1/2/                        | 0 0.3                                |  |
| 7                        | Δ                                                         | Cantilever                                            | LCT2 : D+L                                   |                                                       | -                           | 01                          | -0.1                           | 22" N                           | A                                | NA                             | 1/201                                    | 0.205*                               | 1/12                        | 0 0.6                                |  |
| Z                        | Δ creep                                                   | Span L-R                                              | LCC2 : K-D                                   | FL.                                                   | -                           | 01                          | 0.3                            | 35" N                           | IA                               | NA                             | L/546                                    | 0.877*                               | L/24                        | 0 0.4                                |  |
| Z                        | Δ creep                                                   | Cantilever                                            | LCC2 : KerD                                  | -                                                     | -                           | 01                          | -0.1                           | 33" N                           | A                                | NA                             | L/185                                    | 0.205*                               | L/12                        | 0 0.6                                |  |
|                          |                                                           |                                                       | STR                                          | SS CAPACIT                                            |                             | ND M                        | ODIFIC                         | ATION                           | FACT                             | ORS                            |                                          |                                      |                             |                                      |  |
| (2): P<br>(4): R         | P = P⊺ <sub>otal</sub> – Mi<br>R = R⊺ <sub>otal</sub> – M | in(Pastud + Pattin<br>in(Rastud(inc. Ci               | n , P⊺otal)<br>p) + Ratem(inc                | CD), RTetal)                                          |                             |                             |                                |                                 |                                  |                                |                                          |                                      |                             |                                      |  |
| Left I                   | Bearing Un                                                | specified mate                                        | rial (not verifie                            | ed)                                                   |                             |                             |                                |                                 |                                  |                                |                                          |                                      |                             |                                      |  |
| Right                    | t Bearing U                                               | Inspecified mat                                       | erial (not veri                              | fied)                                                 |                             |                             |                                |                                 |                                  |                                |                                          |                                      |                             |                                      |  |
| Later<br>than t          | al Supports                                               | s : For Joists, la<br>s or a cantileve                | ateral support<br>r condition.               | at a minimum o                                        | of 24" o                    | .c is al                    | ways re                        | quired or                       | n top c                          | hord, as                       | well as on                               | bottom if                            | there                       | are more                             |  |
| Subf                     | loor : Plywo                                              | od 20oc 5+Ply                                         | (19/32") Glue                                | d and Nailed/S                                        | crewed                      | and S                       | upporte                        | d at edge                       | 85                               |                                |                                          |                                      |                             |                                      |  |
| Quot                     | ation                                                     |                                                       |                                              |                                                       |                             |                             |                                |                                 |                                  |                                |                                          |                                      |                             |                                      |  |
| -The                     | Span of calc                                              | culation is cent                                      | er to center of                              | the real bearin                                       | gs.                         |                             |                                |                                 |                                  |                                |                                          |                                      |                             |                                      |  |
| -The                     | position of S                                             | onear and Bend                                        | ing in the ana                               | arysis is from th                                     | e left e                    | nd of th                    | ie Span                        | of calcu                        | iation.                          |                                |                                          |                                      |                             |                                      |  |
| Analy<br>speci<br>buildi | sis and de<br>fications and<br>ing compone                | sign are in a<br>d restrictions of<br>ent only and is | cordance wi<br>fuse. Buildin<br>based on inf | th ICC2018 ar<br>g designer is re<br>formation provid | nd NDS<br>sponsil<br>ded by | 2018.<br>ble for<br>the cli | Refer<br>verifying<br>ent. The | to manu<br>j building<br>compor | ufactur<br>g syste<br>nent d     | er techr<br>em as a<br>esigner | nical docur<br>whole. Thi<br>is responsi | mentation<br>s analysi:<br>ible only | for in<br>is for<br>for the | nstallation<br>individur<br>structur |  |
| adeq<br>faulty           | uacy of the<br>or incorrect                               | component ba<br>t information pr                      | sed on desig<br>ovided by the                | n criteria and k<br>client.                           | oadings                     | show                        | n here a                       | ind discl                       | aims a                           | any resp                       | onsibility fo                            | or damag                             | es as                       | a result                             |  |
|                          |                                                           |                                                       |                                              |                                                       |                             |                             |                                |                                 |                                  |                                |                                          |                                      |                             |                                      |  |
|                          |                                                           |                                                       |                                              |                                                       |                             |                             |                                |                                 |                                  |                                |                                          |                                      |                             |                                      |  |
|                          |                                                           |                                                       |                                              |                                                       |                             |                             |                                |                                 |                                  |                                |                                          |                                      |                             |                                      |  |
|                          |                                                           |                                                       |                                              |                                                       |                             |                             |                                |                                 |                                  |                                |                                          |                                      |                             |                                      |  |
|                          |                                                           |                                                       |                                              |                                                       |                             |                             |                                |                                 |                                  |                                |                                          |                                      |                             |                                      |  |
| Date: 1                  | 000 07 15 St                                              | tructuredDosign.Sh                                    | all 20.40.119.0                              |                                                       |                             |                             | MOES                           |                                 | LIEA                             |                                |                                          |                                      |                             | Dense 2                              |  |

Since no reinforcement is required, simply send the joist design report without any particular framing detail.

\*\*Please take note that all line loads in isPlan® are transfer in point loads to Analyzer\*\*

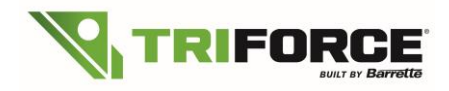

### 4.2) Line Load or Top Point Load without reinforcement

Another update is that reinforcement is **not** required on certain conditions for Top applied Line Loads. When applying line loads to the top of the joist (ex: perpendicular bearing wall setting on top of the floor like in attic rooms or column on top), depending on the size of the load (width) and on its location, you may no longer need reinforcement if the line load sits on the junction of the diagonals and the top chord.

#### EXAMPLE WITH A TOP LINE LOAD

In this example, a single ply joist 2x3 OJ314 14" space at 16" o.c. with a line load of 300 plf. add to the top at 5'-2" from the left:

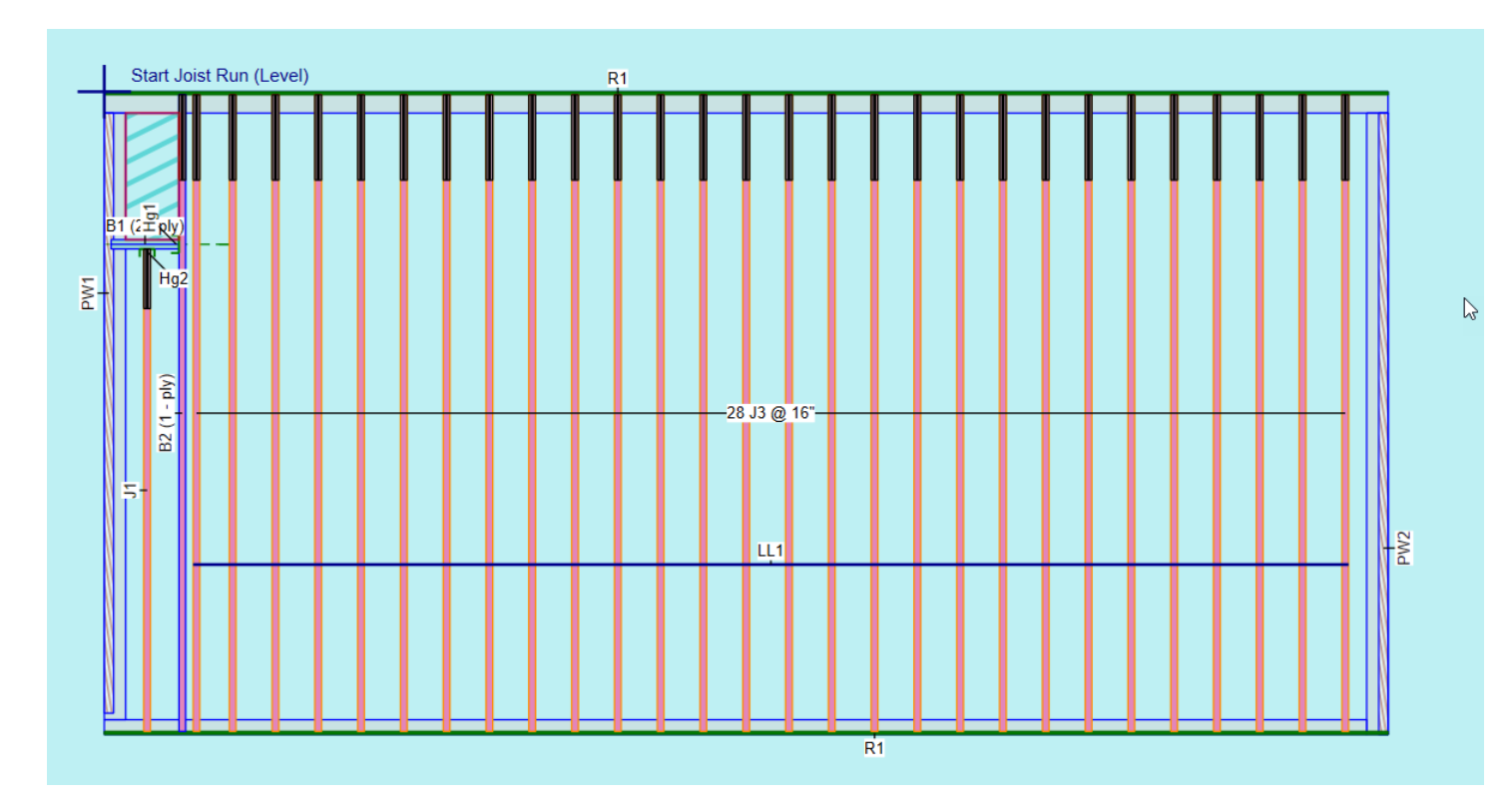

With this update, TRIFORCE<sup>®</sup> Analyzer optimizes the load transfer trough the webs going downward to the bottom chord more efficiently than ever. Take note that iStruct<sup>®</sup> will convert your line loads to a point loads applied to the top.

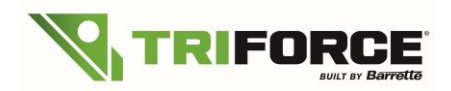

# TRIFORCE<sup>®</sup> Analyzer Plugin for iStruct<sup>®</sup> What's New in Version 2.2.749

| C Triforce Analyzer 2.2.384                             |                                                              |                                              |                                      |                    |              |                                                                                                    |                                                            |                                                          |                                                            | - 0                                       | ×                                                                    |  |  |
|---------------------------------------------------------|--------------------------------------------------------------|----------------------------------------------|--------------------------------------|--------------------|--------------|----------------------------------------------------------------------------------------------------|------------------------------------------------------------|----------------------------------------------------------|------------------------------------------------------------|-------------------------------------------|----------------------------------------------------------------------|--|--|
| File Preference Use: Floor Building Code: IC            | C 2015-IBC/IRC (USA)                                         | Units: Imperial [in]                         | Analyze (F5)                         |                    |              |                                                                                                    |                                                            |                                                          |                                                            |                                           |                                                                      |  |  |
| Joist Description Loading Floor/Roof Composition WebHol | les Job Info                                                 |                                              |                                      |                    |              |                                                                                                    |                                                            |                                                          |                                                            |                                           |                                                                      |  |  |
| < ^ Job Information                                     |                                                              |                                              | < ^ Joist                            |                    |              |                                                                                                    |                                                            |                                                          |                                                            |                                           |                                                                      |  |  |
| Job Number:<br>Member ID: 13                            |                                                              |                                              | Joist                                |                    | Depth        |                                                                                                    | Top-Bottom                                                 | Grade                                                    | Iny Size/Grade                                             |                                           |                                                                      |  |  |
| Overall Length: 237.749999999995                        |                                                              |                                              | ✓ Trifo                              | rce                | 11 7/8"      |                                                                                                    | ✓ 3×2                                                      | ✓ G15                                                    | Left                                                       |                                           |                                                                      |  |  |
| Service condition: Dry                                  |                                                              | * 🐺                                          | Open                                 | Joist2000          | 14"          |                                                                                                    | ✓ 4 × 2                                                    | G18                                                      | . ✓ Right                                                  |                                           |                                                                      |  |  |
| ∧ Bearings                                              |                                                              |                                              |                                      |                    |              |                                                                                                    |                                                            |                                                          |                                                            |                                           | _                                                                    |  |  |
| Type Bottom                                             | S Width                                                      | Center From<br>2 3/16" L •                   |                                      |                    |              |                                                                                                    | Plies                                                      |                                                          |                                                            |                                           | CE                                                                   |  |  |
| Bottom                                                  | <ul> <li>Spec 6 7/8"</li> </ul>                              | 19' 6 5/ L •                                 |                                      |                    |              |                                                                                                    | 2                                                          |                                                          |                                                            |                                           |                                                                      |  |  |
|                                                         | <u> </u>                                                     |                                              |                                      |                    |              |                                                                                                    |                                                            |                                                          |                                                            | Barrette                                  | 3                                                                    |  |  |
|                                                         |                                                              |                                              |                                      |                    |              |                                                                                                    |                                                            |                                                          |                                                            |                                           |                                                                      |  |  |
|                                                         |                                                              |                                              |                                      |                    |              |                                                                                                    |                                                            |                                                          |                                                            |                                           |                                                                      |  |  |
|                                                         |                                                              |                                              |                                      |                    |              |                                                                                                    |                                                            |                                                          |                                                            |                                           |                                                                      |  |  |
| ✓ Joist/Beam Spacing                                    |                                                              |                                              |                                      |                    |              |                                                                                                    |                                                            |                                                          |                                                            |                                           |                                                                      |  |  |
| ~ Treatment                                             |                                                              |                                              |                                      |                    |              |                                                                                                    |                                                            |                                                          |                                                            |                                           |                                                                      |  |  |
| Deflection Limits     Perform Consider vibration check  |                                                              |                                              |                                      |                    |              |                                                                                                    |                                                            |                                                          |                                                            |                                           |                                                                      |  |  |
|                                                         |                                                              |                                              |                                      |                    |              |                                                                                                    |                                                            |                                                          |                                                            |                                           |                                                                      |  |  |
| ∧ Viewer                                                |                                                              |                                              |                                      |                    |              |                                                                                                    |                                                            |                                                          |                                                            | 50.95                                     |                                                                      |  |  |
| 0J315                                                   |                                                              |                                              |                                      |                    |              |                                                                                                    |                                                            |                                                          |                                                            | 30 %                                      |                                                                      |  |  |
|                                                         | A2 L=40.0 pef D=10.0 pef<br>x= 0" to 19" 9 314" tributery=6" | : Top                                        |                                      | 1                  |              |                                                                                                    |                                                            |                                                          |                                                            |                                           |                                                                      |  |  |
| 2<br>P1 L=133.0 to D=247.0 to                           | A1 L=40.0 psf D=10.0 psf<br>x= 0" to 19" 9 3/4" tributery=8" | : Top                                        |                                      | •                  |              |                                                                                                    |                                                            |                                                          |                                                            |                                           |                                                                      |  |  |
| x+# 2 11132" Top<br>Width= 6 12"                        |                                                              |                                              |                                      |                    |              |                                                                                                    |                                                            |                                                          |                                                            |                                           |                                                                      |  |  |
| 1 1 1 1 1 1 1 1 1 1 1 1 1 1 1 1 1 1 1                   |                                                              |                                              |                                      | u-                 |              |                                                                                                    |                                                            |                                                          |                                                            |                                           |                                                                      |  |  |
| ×                                                       |                                                              |                                              | ×                                    | 3 '<br>•           |              |                                                                                                    |                                                            |                                                          |                                                            |                                           |                                                                      |  |  |
|                                                         | Overall length = 19 9 34                                     |                                              |                                      |                    |              |                                                                                                    |                                                            |                                                          |                                                            |                                           |                                                                      |  |  |
| Manufacturer or Dis                                     | tributor                                                     | References                                   |                                      | file               | name: J3.ola | τ                                                                                                    | op P11                                                     | 400                                                      | 2122 -                                                     | 0.19                                      | 2-1                                                                  |  |  |
| 800-263-7265                                            |                                                              | Drawing by:                                  | TEST_CART                            |                    |              |                                                                                                    | Real Bearing                                               | Bi<br>Min Calc. Be                                       | ARING ANALYSIS                                             | Normal                                    | Uplift                                                               |  |  |
|                                                         |                                                              | Job number:<br>Id:                           | J3                                   |                    |              | Label                                                                                                    | ContactArea, Centroid<br>AxialWidth, Center, Perp.Width    | C8                                                       | Ca R <sup>(4)</sup> Ra(inc.<br>Cp)                         | Co R / Cri<br>Ra(inc. LC-                 | ical R C <sub>D</sub> Critical<br>Part LC-Part                       |  |  |
|                                                         |                                                              | Project:<br>Customer:                        | TEST_CART                            |                    |              | L                                                                                                    | (in)<br>10.938 in², 2.188*                                 | (in)<br>NA NA                                            | (lb) (lb)<br>NA 953 2456                                   | C <sub>D</sub> )                          | (lb)<br>-1 NA NA NA                                                  |  |  |
| Manufactured length: 20' Perimeter Materials            |                                                              | Building Address:<br>Characteristics(Use, De | epth, Top-Bottom, Plie               | is, Spacing)       |              | R                                                                                                    | 4.375", 2.188", 2.5"<br>17.188 in², 234.313"               | NA NA                                                    | NA 768 1420                                                | 1.00 0.54 2                               | -1 NA NA NA                                                          |  |  |
| Trim Left: 0", Right: 2.25" Left: None, Right: No       | ine                                                          | Triforce OJ315 (Floo                         | r - Jolst, 14", 3 X 2                | , 1 ply, 16" o.c.) |              |                                                                                                    | 6.875", 234.312", 2.5"                                     | S                                                        |                                                            |                                           |                                                                      |  |  |
|                                                         |                                                              |                                              |                                      |                    |              | Axis                                                                                                    | Max At V<br>(in) (lb)                                      | Va(inc. Co)<br>(Ib)                                      | Co V / Va(inc. Co)                                         | Critical<br>LC - Part                     |                                                                      |  |  |
|                                                         |                                                              |                                              |                                      |                    |              | Z 14.188* 874 1240 1.00 0.71 2-1<br>BENDING ANALYSIS                                                                                                    |                                                            |                                                          |                                                            |                                           |                                                                      |  |  |
|                                                         |                                                              |                                              |                                      |                    |              | Axis         At         M         CL         Ma(inc. Co)         Co         M / Ma(inc. Co)         Critical           (in)         (lb.ft)         (lb.ft)         (lb.ft)         LC - Part |                                                            |                                                          |                                                            |                                           |                                                                      |  |  |
|                                                         | A2                                                           |                                              |                                      |                    |              | Z 99.188* 4201 1.00 4420 1.00 0.95 2-1<br>DEFLECTION                                                                                                    |                                                            |                                                          |                                                            |                                           |                                                                      |  |  |
|                                                         | A1                                                           |                                              |                                      |                    |              | Axis                                                                                                    | -                                                          | Critical                                                 | D. Δ Cam                                                   | Calculated                                | Criteria Calc.                                                       |  |  |
|                                                         |                                                              |                                              |                                      |                    |              | ZA                                                                                                    | L Span L-R LC                                              | L1:L                                                     | (in) (in<br>1 0.437" N                                     | i) (in)<br>A NA L/                        | (in) Crt.<br>532 0.484" L/480 0.90                                   |  |  |
| - P1                                                    |                                                              |                                              |                                      |                    |              | ZA                                                                                                    | creep Span L-R LC                                          | T2 : D+L<br>C2 : KgD+L                                   | 1 0.644" N/<br>1 0.748" N/                                 | A NA L/<br>A NA L/                        | 360 0.967" L/240 0.67<br>310 0.967" L/240 0.77                       |  |  |
| 12 2 2 2 2 2                                            | Q 12 0 12 0                                                  | 2/2 2/                                       |                                      | 1                  |              | STRESS CAPACITIES AND MODIFICATION FACTORS<br>K =4816000lb E'=1500000psi El'=442E8lb'in <sup>2</sup> Eloomp'=511E8lb'in <sup>2</sup> CMb=1.00 CMv=1.00 CMcp=1.00 CMe=1.00 Crb=1 Kcr=1.50      |                                                            |                                                          |                                                            |                                           |                                                                      |  |  |
|                                                         |                                                              |                                              |                                      | R '''              |              | (2): P =                                                                                                    | PTotal - Min (PaStud + PaRim , P                           | EN(                                                      | SINEERING NOTES                                            |                                           |                                                                      |  |  |
|                                                         | Overall length                                               | = 19' 9 3/4"                                 |                                      | ÷                  |              | (4): R =                                                                                                    | RTotal - Min(RaStud(inc. CD) +                             | RaRim(inc. CD) , RTotal)                                 |                                                            |                                           |                                                                      |  |  |
| Top                                                     | LOADING                                                      | 6                                            |                                      |                    |              | Left Be                                                                                                    | aring Unspecified material                                 | (not verified)                                           |                                                            |                                           |                                                                      |  |  |
| Lbl Nb @ c/c Type X1 X2 Y                               | r Z 0 I                                                      | L Lp Lo                                      | ads                                  |                    |              | Right E                                                                                                    | earing Unspecified materia                                 | I (not verified)                                         | 101                                                        | ter sheed as well                         |                                                                      |  |  |
| P1 1 - Conc 5' 2 5/16"                                  | 90 51                                                        | /2" 5 1/2" (ID<br>3/4" 8" (ps                | ): L= 133, D= 267<br>sf): L=40, D=10 |                    |              | than two                                                                                                    | bearings or a cantilever co                                | ndition.                                                 | to o.c is always required on                               | top chord, as well.                       | as on bottom in there are more                                       |  |  |
| Az 1 - Area 0" 19'93/4" -                               | 19'9<br>STRENGTH LOA                                         | 3/4" 8" (ps                                  | if): L=40, D=10                      | _                  |              | Subfloo                                                                                                    | or : OSB 20oc (19/32*) Glue                                | d and Nailed/Screwed and                                 | Supported at edges                                         |                                           |                                                                      |  |  |
| LC1:D<br>LC2:D+L                                        |                                                              |                                              |                                      |                    |              | Quotati<br>-The Sp                                                                                                    | on<br>an of calculation is center to                       | o center of the real bearing                             | 5.                                                         |                                           |                                                                      |  |  |
| LEGEND: L: Live. D: Dead.                               | UNFACTORED RE                                                | ACTIONS                                      | _                                    | _                  |              | -The po                                                                                                    | sition of Shear and Bending                                | in the analysis is from the                              | left end of the Span of calcul<br>ENERAL NOTES             | ation.                                    |                                                                      |  |  |
| Bearing                                                 | L<br>in Max                                                  |                                              |                                      | Min                | Max          | Analysi<br>specific                                                                                                    | s and design are in accor<br>ations and restrictions of us | dance with ICC2015 and<br>e. Building designer is res    | NDS2015. Refer to manu<br>consible for verifying building  | facturer technical (<br>system as a whole | documentation for installation,<br>. This analysis is for individual |  |  |
| Partial 0<br>Is Uplift                                  | 0 1                                                          |                                              |                                      | 0                  | 1            | building<br>adequa                                                                                                    | component only and is bas<br>cy of the component based     | sed on information provide<br>on design criteria and loa | d by the client. The compon<br>dings shown here and discla | ent designer is res<br>ims any responsibi | ponsible only for the structural<br>lity for damages as a result of  |  |  |
| Dead 32                                                 | 29 329                                                       |                                              |                                      | 202                | 202          | radity of                                                                                                    | inconect mornation provid                                  | ed by the client.                                        |                                                            |                                           |                                                                      |  |  |
| Eace Label                                              | LOAD CRUSHING                                                | ANALYSIS                                     | P/P-                                 | Critical           |              |                                                                                                    |                                                            |                                                          |                                                            |                                           |                                                                      |  |  |
| Laver                                                   | (lb) (l                                                      | b)                                           |                                      | LC - Part          |              |                                                                                                    |                                                            |                                                          |                                                            |                                           |                                                                      |  |  |
|                                                         |                                                              |                                              |                                      |                    |              |                                                                                                    |                                                            |                                                          |                                                            |                                           |                                                                      |  |  |
|                                                         |                                                              |                                              |                                      |                    |              |                                                                                                    |                                                            |                                                          |                                                            |                                           |                                                                      |  |  |
|                                                         |                                                              |                                              |                                      |                    |              |                                                                                                    |                                                            |                                                          |                                                            |                                           |                                                                      |  |  |
|                                                         |                                                              |                                              |                                      |                    |              |                                                                                                    |                                                            |                                                          |                                                            |                                           |                                                                      |  |  |
|                                                         |                                                              |                                              |                                      |                    |              |                                                                                                    |                                                            |                                                          |                                                            |                                           |                                                                      |  |  |
| Date: 2020-07-13 StructuredDesign.Shell 20.40.119.0     |                                                              | IMPERIAL USA                                 |                                      |                    | Page: 1 of 2 | Date: 202                                                                                                    | 0-07-13 StructuredDesign.Shell 20                          | 0.40.119.0                                               | IMPERIAL                                                   | USA                                       | Page: 2 of 2                                                         |  |  |

No specific detail is needed, simply send the joist design report to costumers.

\*\*Please take note that all line load in isPlan® is transfer in point load to Analyzer\*\*

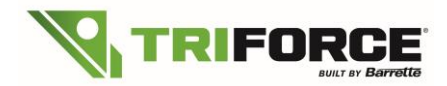

<u>NOTE</u>: Using top mount hanger for a header fixed to the side of the joist must not be applied as Top Concentrated load but front or back as per example 5.1 or 5.2

## 5. Usage of Stongbacks in TRIFORCE<sup>®</sup> floor system:

### 5.1) You can add strongbacks in your placement guide using these simple steps:

First, you need to click on the Stongback icon:

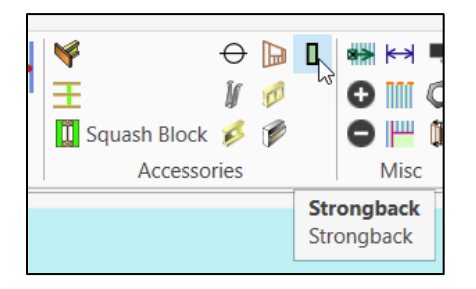

Select your strongback properties:

| Filter   | Lumber   | <ul> <li>Ply Count</li> </ul> | 1 | $\sim$ |
|----------|----------|-------------------------------|---|--------|
| Material | S-P-F #2 | $\sim$                        |   |        |
| Size     | 2 X 6    | ~                             |   |        |
|          |          | Properties                    |   |        |

Click on your placement guide and drag up to where you want your strongback:

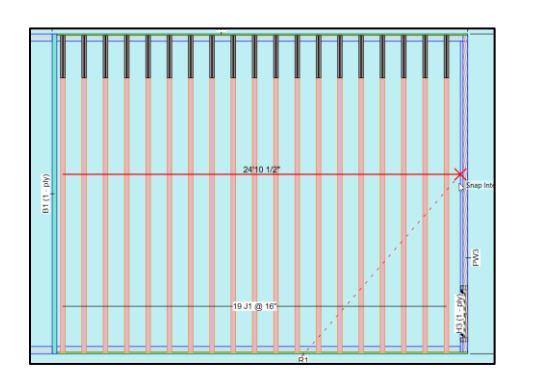

They will be identified after running an analysis.

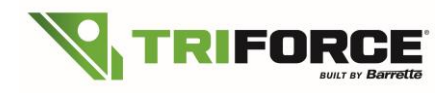

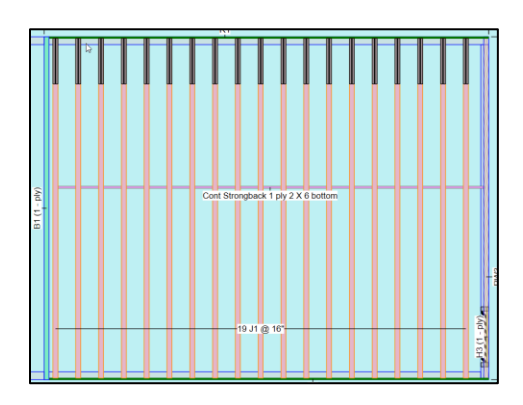

These strongbacks can be added in your material list in total linear footage:

| Label    | Description                        | Width | Depth  | Otv   | Plies | Pcs    | Length |                                    |        |
|----------|------------------------------------|-------|--------|-------|-------|--------|--------|------------------------------------|--------|
| R1       | Common Rim Board<br>1.125 X 11.875 | 1.125 | 11.875 | July  | . 100 | 5      | 12-0-0 |                                    |        |
| eam B    | y Others                           |       |        |       |       |        |        |                                    |        |
| Label    | Description                        | Width | Depth  | Qty   | Plies | Pcs    | Length |                                    |        |
| B1       | 0                                  | 3.5   | 11.875 |       |       | 1      | 20-0-0 |                                    |        |
| Imper    | le tri                             |       |        |       |       |        |        |                                    |        |
| Label    | Description                        | Width | Depth  | Qty   | Plies | Pcs    | Length |                                    |        |
| H1       | D FIR-L#1                          | 1.5   | 3.5    |       |       | 2      | 8-0-0  |                                    |        |
| 112      | D FIR-L#1                          | 1.5   | 3.5    |       |       | 1      | 400    |                                    |        |
| trongb   | ack                                |       | 0.0    |       |       |        |        |                                    |        |
| Label    | Description                        | Width | Depth  | Qtv   | Plies | Pcs    | Length |                                    |        |
|          | D FIR-L#1                          | 1.5   | 5.5    | LinFt |       | Varies | 26-0-0 |                                    |        |
| loor Tru | JSS                                |       |        |       |       |        |        |                                    |        |
| Label    | Description                        | Width | Depth  | Qty   | Plies | Pcs    | Length |                                    |        |
| J1       | OJ415                              | 3.5   | 11.875 |       |       | 19     | 20-0-0 |                                    |        |
|          | Second                             | Floor |        |       |       |        |        |                                    |        |
|          | -                                  |       |        |       |       |        |        | 40'                                | ~1     |
|          |                                    |       |        |       |       |        |        |                                    | 7      |
|          |                                    |       |        |       |       |        |        |                                    |        |
|          |                                    |       |        |       |       |        |        | 26'                                | $\sim$ |
|          |                                    |       |        |       |       |        |        |                                    | 7      |
|          |                                    |       |        |       |       |        |        |                                    |        |
|          |                                    |       |        |       |       |        |        |                                    |        |
|          |                                    |       |        |       |       |        |        | R1                                 | 1      |
|          |                                    |       |        |       |       |        |        |                                    | - 11   |
|          |                                    |       |        |       |       |        |        |                                    | N      |
|          |                                    |       |        |       |       |        |        |                                    | N      |
|          | N                                  |       |        |       |       |        |        |                                    | N      |
|          | 2                                  |       |        |       |       |        |        |                                    | M      |
|          | -                                  |       |        |       |       |        |        |                                    | N.     |
|          | 5                                  |       |        |       |       |        |        |                                    | N      |
|          | Ξ                                  |       |        |       |       |        |        |                                    | M      |
|          |                                    |       |        |       |       |        |        |                                    | M      |
|          |                                    |       |        |       |       |        |        |                                    | N      |
|          | 2                                  |       |        |       |       |        |        |                                    | N      |
|          |                                    |       |        |       |       |        |        |                                    | M      |
|          | N                                  |       |        |       |       |        |        | Cont Strongback 1 ply 2 X 6 bottom | N      |
|          |                                    |       |        |       |       |        |        |                                    | -11    |
|          | a N                                |       |        |       |       |        | 2      |                                    | M      |
|          | - 1                                |       |        |       |       |        | ÷      |                                    | M      |
|          | 24                                 |       |        |       |       |        | Ē      |                                    | N.     |
|          | -                                  |       |        |       |       |        | -      |                                    | N      |
|          |                                    |       |        |       |       |        |        |                                    | M      |
|          |                                    |       |        |       |       |        |        |                                    | W      |
|          |                                    |       |        |       |       |        |        |                                    | N      |
|          | N 1                                |       |        |       |       |        |        |                                    | M      |
|          | N                                  |       |        |       |       |        |        |                                    | N.     |
|          | i ⊊ N                              |       |        |       |       |        |        |                                    | W      |
|          |                                    |       |        |       |       |        |        |                                    | -      |
|          | 5 N                                |       |        |       |       |        |        |                                    | 1      |
|          | Ξ N                                |       |        |       |       |        |        | 19 J1 @ 16"                        | 3      |
|          |                                    |       |        |       |       |        |        |                                    | - C    |
|          |                                    |       |        |       |       |        |        |                                    | 3      |
|          |                                    |       |        |       |       |        |        |                                    | -      |
|          | 8                                  |       |        |       |       |        |        |                                    |        |
|          | 8                                  |       |        |       |       |        | _      |                                    | N      |

## 5.2) Strongbacks bug fix:

On last floor, strongbacks were appearing outside the floor in the previous version, but now appear correctly inside the floor:

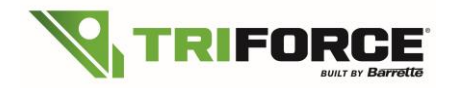

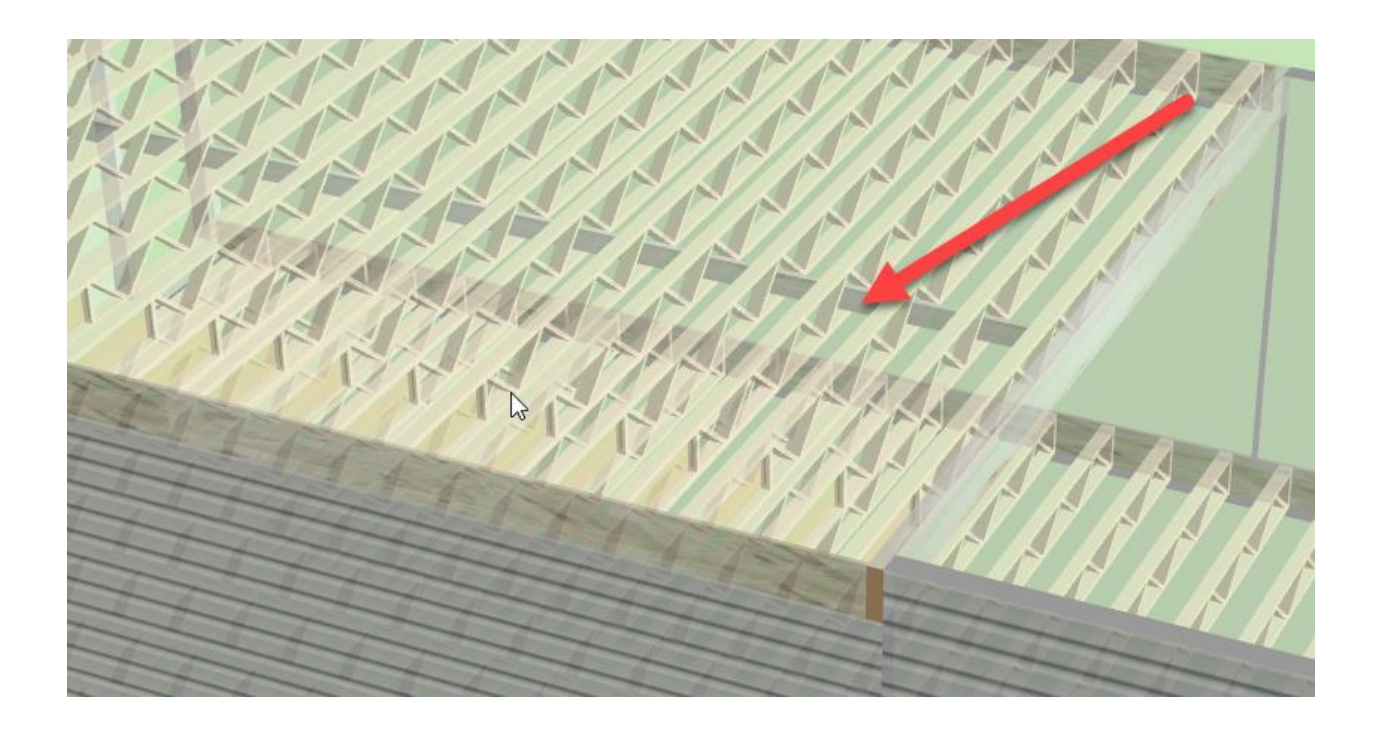

# 6. Technical advice for drawing TRIFORCE<sup>®</sup> joists in isPlan<sup>®</sup>

When designing the foundation, be careful with the assumption of the bearing. Using an 8" concrete wall could send the wrong information to Analyzer:

| Ho    | me       | Chalet 20 x 40 🗙 |             |                 |             |         |        |                |        |                      |        |          |
|-------|----------|------------------|-------------|-----------------|-------------|---------|--------|----------------|--------|----------------------|--------|----------|
| в     | 8        | 숙 • 🎓 • 🕲 🤘      | I 🛛 🖉       | 🗟 🌮 🛛 🔂 »       | Properties  |         |        |                |        |                      |        |          |
| is    | Plan     | Graphics Lab     | el Report   | Roof            | Wall        |         |        |                |        |                      |        |          |
| Pa    | rtitior  | Foundation       | Material    | Concrete 🗸      | Finish None | ✓ Align | Left 🗸 | Height 8-0-0   | Custom | Top     0-0-0        |        |          |
| Ext   | terior   | $\checkmark$     | Thickness 8 |                 | Thickness 0 | Name    | $\sim$ | Overhang 0-0-0 |        | Bottom     Full Wall | ₽      |          |
| Int   | erior    |                  | Top Droppe  | d under joist 🔽 | Cavity 0    |         |        | Weight PSF 10  |        |                      | Delete | Default  |
|       |          | Usage            |             | Wall            |             | Se      | ttings | Height         | Label  | Adjust Elevation     | Delete | Defaults |
| Info  |          |                  |             |                 |             |         |        |                |        |                      |        |          |
| G     | Off      |                  |             |                 |             |         |        |                |        |                      |        |          |
| raph  | لم       |                  |             |                 |             |         |        |                |        |                      |        |          |
| No.   | 2        |                  |             |                 |             |         |        |                |        |                      |        |          |
| ibrai | 2        |                  | _           |                 |             | 19-2-5  |        |                | _      |                      |        |          |
| V O   | A        |                  | E C         |                 |             |         | ~      |                |        |                      |        |          |
| AD    | 1        |                  |             |                 |             |         | 13     |                |        |                      |        |          |
| Libra | I A      |                  |             |                 |             |         |        |                |        |                      |        |          |
| YII   | <b> </b> |                  |             |                 |             |         |        |                |        |                      |        |          |
|       |          |                  |             |                 |             |         |        |                |        |                      |        |          |
|       | <b>%</b> |                  |             | _               |             |         |        |                |        |                      |        |          |
|       |          |                  |             |                 |             |         |        |                |        |                      |        |          |
|       |          |                  |             |                 |             |         |        |                |        |                      |        |          |
|       |          |                  |             |                 |             |         |        |                |        |                      |        |          |
|       |          |                  |             |                 |             |         |        |                |        |                      |        |          |
|       | Ŧ        |                  |             |                 |             |         |        |                |        |                      |        |          |
|       | -        |                  |             |                 |             |         |        |                |        |                      |        |          |

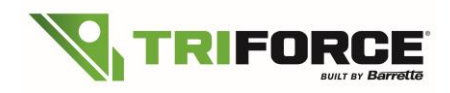

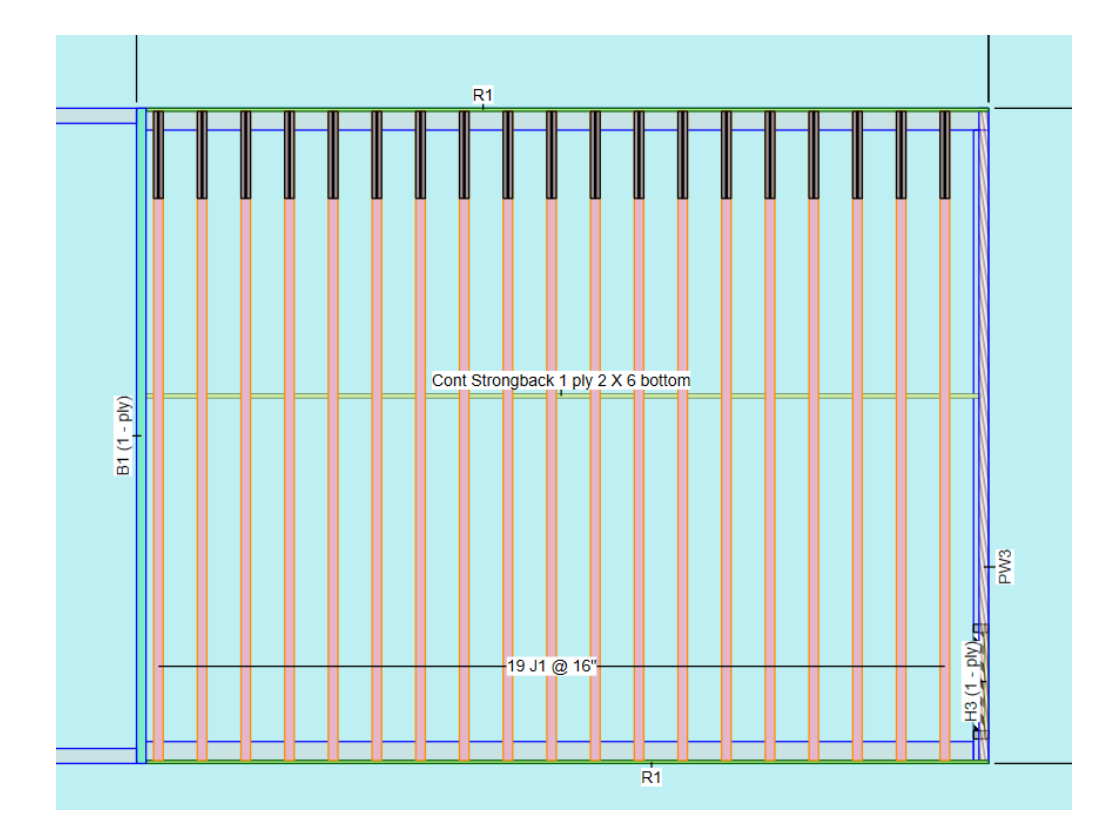

isPlan<sup>®</sup> will send the information to Analyzer that there is 8" of bearing minus the rimboard, so  $8" - 1^{1/8"} = 6^{7/8"}$  of bearing for the joist. This will add you some reinforcement on the side of the vertical 2x3.

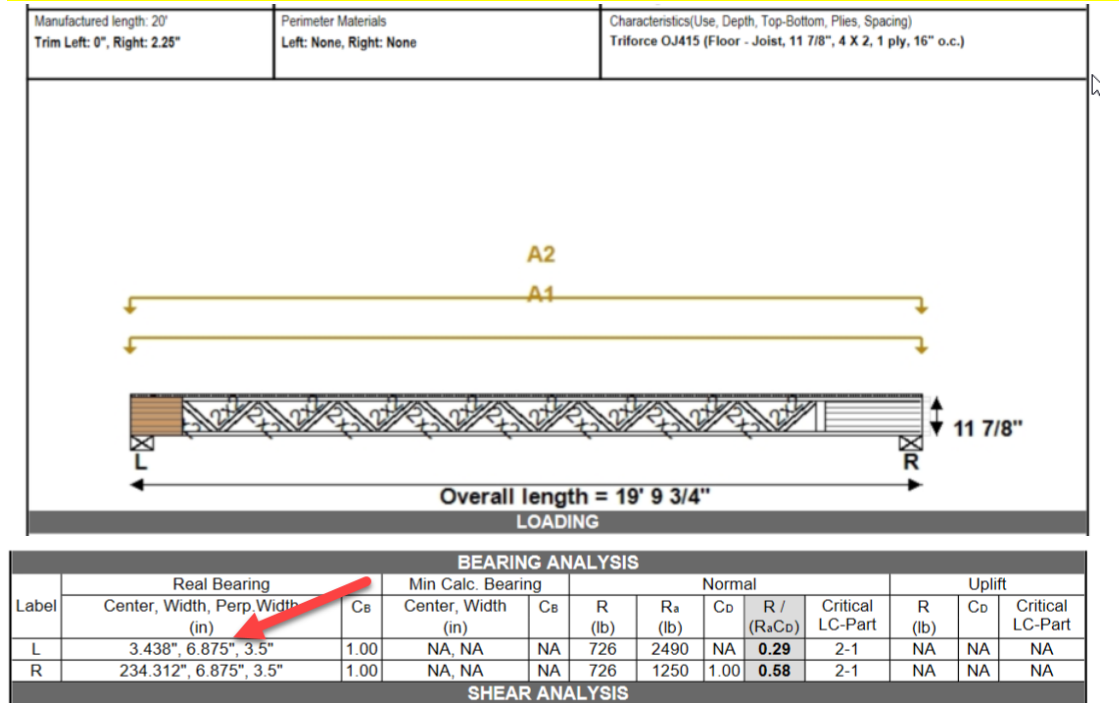

In the case of a 2x6 sill plate, you would need to draw a 5 ½" wood wall to send the right information for the bearing size.

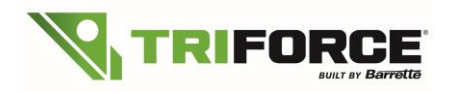

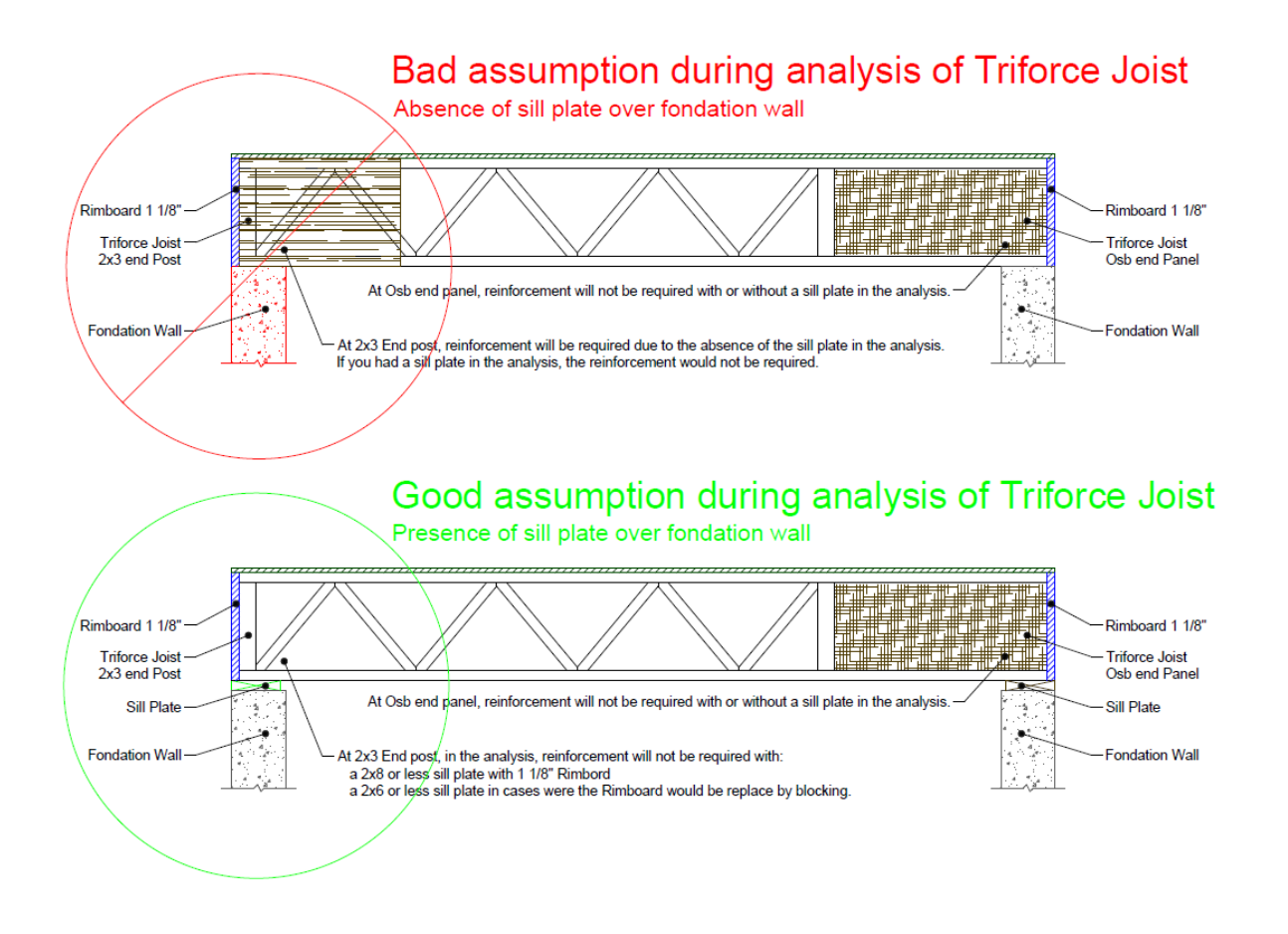